Elotech Gestão Pública - Aise

# elotech

Manual Geral Aise

### CADASTRO DE FUNCIONÁRIOS

Aqui tomaremos como exemplo o Cadastro de Funcionários. Para entrar na tela de cadastro de funcionários pelo menu do sistema Aise em Movimentações\Funcionais\Funcionários.

### LOCALIZAÇÃO/PESQUISA

O Aise possui um sistema de busca por campo de pesquisa, podendo escolher por tipo de pesquisa como exemplo na figura .

| 1 | Pesquisa  |                               |         |                       |          |     |            |      |
|---|-----------|-------------------------------|---------|-----------------------|----------|-----|------------|------|
|   |           | <u></u>                       |         | Funcionári            | io       | -   |            | •    |
| Г | Matrícula | Funcionário                   | CPF     | Matrícula<br>Pessoa   |          |     | e          |      |
| Þ | • 191     | NELSON LUIZ BONARDI           | 547.624 | Funcionári            | 0        |     | 6IDIOS VER | E    |
|   | 271       | ADEMAR MOREIRA                | 464.378 | I Classe              |          |     | 6IDIOS VER | E    |
|   | 351       | ADIR GOMES DA SILVA           | 323.894 | Cargo                 |          |     | 6IDIOS VER | IE ≡ |
|   | 431       | DEOLINDO RODRIGUES DA CRUZ    | 150.097 | Situação<br>Número dr | PIS      |     | 6IDIOS VER | E    |
|   | 511       | DILMAR GOUVEIA PAZ            | 337.825 | .479-34               | Demitido | SUB | SIDIOS VER | E    |
|   | 601       | DIVAIR DA SILVA               | 515.284 | .959-34               | Demitido | SUB | SIDIOS VER | E    |
|   | 781       | EDIVALDO ALMEIDA PONTES       | 021.647 | .889-82               | Demitido | SUB | SIDIOS VER | E    |
|   | 861       | FRANCILEI BAITALA DE OLIVEIRA | 337.315 | .949-00               | Demitido | SUB | SIDIOS VER | E    |
|   | 941       | HOMAR NEGRÃO                  | 221.672 | .349-53               | Demitido | SUB | SIDIOS VER | E    |
|   | 1081      | JOÃO CARLOS SOARES            | 465.105 | .599-00               | Demitido | SUB | SIDIOS VER | E    |
|   | 1161      | JOERTE INACIO MENDES FERREIRA | 577.681 | .889-34               | Demitido | SUB | SIDIOS VER | E    |
|   | 1241      | MARIA DE FATIMA LOYOLA ROSA   | 901.000 | .859-20               | Demitido | SUB | SIDIOS VER | E    |
|   | 1321      | ODENIR DE FATIMA ZOLONDEK     | 340.274 | .919-04               | Demitido | SUB | SIDIOS VER | E    |
|   | 1401      | ORLANDO DE SOUZA              | 014.951 | .949-49               | Demitido | SUB | SIDIOS VER | E    |
|   |           |                               |         |                       |          |     | >          |      |

### Funcional

Composto por dez abas: Dados pessoais, funcional, admissão, localização, dependente, pensionista, habilidades, movimentação, vale transporte e vale alimentação.

| 👹 Cadastro de Fu   | ncionários                          |                      |                 |                |                         |           |            | X   |
|--------------------|-------------------------------------|----------------------|-----------------|----------------|-------------------------|-----------|------------|-----|
| 1 🗄 🖉 🖇            | 🖇 🔍 Con                             | npetência Outubro    | D               | ▼ / 2009       |                         | Ŵ         | <b>S</b> 2 | •   |
| Funcionário: TAIA  | NI MARTINS DE OLI                   | VEIRA                |                 |                |                         | 047.88    | 32.919-    | 16  |
| Profissional       | Matrícula:                          | 3701                 |                 |                |                         |           | Ati        | ivo |
| Euncional Admissão | o∫ <u>L</u> ocalização∫A <u>u</u> x | iliar Dependente     | P <u>e</u> nsio | onista   Habil | idades   <u>M</u> ovime | entação V | ale Tr     | ••  |
| Matrícula          | 3701                                |                      |                 |                |                         |           |            |     |
| Pessoa             | 36 🔍                                | TAIANI MARTINS       | 5 DE OL         | IVEIRA         |                         |           | 2          | 2   |
| Classe             | 1 🔍                                 | FUNCIONARIOS         | EFETIV          | OS             |                         |           |            |     |
| Previdência        | 2 🔍                                 | CAMARA MUNIC         | IPAL DE         | ARAPOTI        |                         |           |            | -   |
| Cargo              | 6 🔍                                 | Oficial Administrati | ivo             |                |                         |           |            | -   |
| Quadro Sal.        |                                     |                      |                 |                | Grupo Ocup. 🗌           |           |            | -   |
| Nível Salarial     |                                     | Faixa Salarial 🛛     |                 |                | Valor Salário 🗌         |           | 907,3      | 3   |
| Carga Horária      | 40,00                               |                      |                 |                | Salário Base 🗍          |           | 907,3      | 3   |
| Carga H. Reduzida  |                                     |                      |                 |                |                         |           |            |     |
| 26/06/2006         |                                     | FUNCIONARIOS         | S EFETI         | VOS            |                         |           | Ativo      |     |

O campo pessoa será relacionado com o codigo da pessoa, que são os dados pessoais do funcionário, no item seguinte será mostrado algumas caracteristicas desta tela.

### Admissão

Na aba Admissão temos como principal foco informar a data de admissão mas também informar o tipo de admissão, vínculo empregaticio, categoria Sefip, ocorrência Sefip, entre outros campos.

| 😻 Cadastro de Funcionários                                                 | X                                   |
|----------------------------------------------------------------------------|-------------------------------------|
| 🗋 🖹 🎽 🗮 🔍 Competência Outubro 🖵 / 2009                                     | 🍵 🌆 📓                               |
| Funcionário: TAIANI MARTINS DE OLIVEIRA                                    | 047.882.919-16                      |
| Profissional Matrícula: 3701                                               | Ativo                               |
| Euncional Admissão Localização Auxiliar Dependente Pensionista Habilidades | s <u>M</u> ovimentação Vale Tr. ◀ ▶ |
| Situação 1 - Ativo 💌                                                       | Data Situação                       |
| Data Admissão 26/06/2006 📷 Tipo Admissão 1 · 1º Emp                        | rego com Registro 💌                 |
| Tipo Remuneração 1 · Mensal 💌 Forma Pagamento 1 · Depósi                   | to Bancário 💌                       |
| Vínculo 30 - Servidor regido pelo Regime Jurídico Único (federal, estadu   | al e municipal) e militar 🛛 💌       |
| Categoria SEFIP                                                            | •                                   |
| Ocorrência SEFIP 01 - Não exposição a agente nocivo                        | •                                   |
| Data Opção FGTS 🗾 💿 Aquisitivo Férias 27/06/2009 Aquisit                   | ivo Lic. Prêmio 26/06/2006          |
| Tempo Anterior ATS Tempo                                                   | Anterior Nível                      |
| 26/06/2006 FUNCIONARIOS EFETIVOS                                           | Ativo                               |

### Localização

O campo de localização do funcionário esta localizado na aba Localização e esta ditribuido por órgão, unidade e projeto/atividade. Para complemento geral há opção de informar o local de trabalho e posto de trabalho.

| 😻 Cadastro de Funcionários                                               |                                                                                  |        |          | X   |
|--------------------------------------------------------------------------|----------------------------------------------------------------------------------|--------|----------|-----|
| 🗋 🖺 🖹 🗮 🔍                                                                | Competência Outubro 🔽 / 2009                                                     | Ŵ      | <u>s</u> | 5   |
| Funcionário: TAIANI MARTINS DE                                           | OLIVEIRA                                                                         | 047.88 | 32.919-  | 16  |
| Profissional Matríce                                                     | ula: 3701                                                                        |        | Ati      | vo  |
| Euncional Admissão Localização                                           | A <u>u</u> xiliar Dependente P <u>e</u> nsionista Habilidades <u>M</u> ovimentaç | ão V   | ale Tr   | • • |
| Lotação 001.001.001.                                                     | Q,                                                                               |        |          |     |
| Órgão: Camara Mun<br>Unidade: Camara Mun<br>Projeto/Atividade: SERVIDORE | icipal<br>icipal<br>ES                                                           |        |          |     |
| Classe Atividade                                                         |                                                                                  |        |          | -   |
| Local de Trabalho                                                        |                                                                                  |        |          |     |
| Posto de Trabalho                                                        | ۹                                                                                |        |          |     |
|                                                                          |                                                                                  |        |          |     |
| 26/06/2006                                                               | FUNCIONARIOS EFETIVOS                                                            |        | Ativo    |     |

### Dependente

O cadastro de dependentes pode ser feito pela aba dependente. Alguns campos são obrigatórios, como data de nascimento e parentesco.

| 🍓 Cadastro de     | Funcionários                                                                                         |          | X       |
|-------------------|----------------------------------------------------------------------------------------------------|----------|---------|
| 🗅 🖥 🖻             | 💢 🔍 Competência Outubro 💽 / 2009                                                                     | ii 🍨     |         |
| Funcionário: T    | AIANI MARTINS DE OLIVEIRA 04                                                                         | 7.882.91 | 9-16    |
| Profissional      | Matrícula: 3701                                                                                      | - 4      | Ativo   |
| Euncional Admis   | ssão   Localização   Auxiliar Dependente   P <u>e</u> nsionista   Habilidades   <u>M</u> ovimentação | Vale T   |         |
|                   | Dependentes                                                                                          |          |         |
| 🗋 🖹 🏢             |                                                                                                    | 4 🕨      |         |
| Dependente        | Data Nascimento Parentesco Sal. Família IRRF                                                         | Plano de | : Saúde |
|                   | Sim Sim                                                                                              |          |         |
| 👹 Dependente      | S                                                                                                    | _        |         |
| 🗋 📔 🖾             | 🗱 🔍 K K K K K K K K K K K K K K K K K K                                                              | Î        |         |
| Dependente        |                                                                                                    |          |         |
| CPF               | RG RG                                                                                                |          |         |
| Emissão RG        | Dirgão Emissor UF                                                                                    |          |         |
| Nascimento        | Data Óbito 🗖                                                                                         |          |         |
| Cidade            |                                                                                                    |          |         |
| Sexo              | Estado Civil 1 - Solteiro                                                                            |          |         |
| Instrução         | 1 - Analfabeto, inclusive o que, embora tenha recebido instrução, não se alfa 💌                      |          |         |
| Parentesco        | •                                                                                                    |          |         |
| Deficiente        | Não   Plano de Saúde                                                                                 |          |         |
| IRRF?             | Sim Início I R R F 07/11/2009                                                                        |          |         |
| Salário Família ? | Sim Início Salário Família 07/11/2009 📷                                                              |          |         |

#### Pensionista

A aba Pensionista é bem completa e esta relacionada à matricula do funcionário, tipo da pensão, que pode ser configurada conforme situação, relacionando ao beneficiário. O beneficiário no caso é cadastrado no cadastro pessoal tendo como principal critério deve ter um número de C.P.F. válido. Opções como, calcular nas férias e calcular no 13° também estão visíveis nesta tela, assim como o campo que relaciona o evento que irá fazer o calculo de pensão.

Ainda na tela de pensionista existe a opção de relacionar a conta bancária do beneficiário, na sub-aba Conta Bancária.

| 🍪 Cadastro de Funcionários                                                            |        |          |    |
|---------------------------------------------------------------------------------------|--------|----------|----|
| 🗋 📳 😰 💥 🔍 Competência Outubro 🔽 / 2009                                                |        | <b>S</b> |    |
| Funcionário: TAIANI MARTINS DE OLIVEIRA                                               | 047.88 | 32.919   | 16 |
| Profissional Matrícula: 3701                                                          |        | Ati      | vo |
| Euncional Admissão Localização Auxiliar Dependente Pensionista Habilidades Movimentaç | ão   V | ale Tr   |    |
| Pensão Alimentícia                                                                    |        |          |    |
| 👹 Beneficiário de Pensão                                                              |        |          |    |
|                                                                                       |        | <u>s</u> | ×. |
| Beneficiário                                                                          |        | 1        |    |
| Matrícula Func. 3701 🔍 TAIANI MARTINS DE OLIVEIRA                                     |        | 1        |    |
| Início da Pensão Outubro 💌 / 2009 Término da Pensão 🔍 💌 /                             |        |          |    |
| Parentesco                                                                            | •      | ]        |    |
| Tipo Pensão 🔍                                                                         |        | ]        |    |
| Evento 450 🔍 PENSÃO JUDICIAL 1 (FOLHA)                                                |        |          |    |
| Forma Pagamento 🔽 🔽 Calcular nas Férias Doc. Judicial 🔎 🗧                             | ⊧ -    |          |    |
| Conta Bancária Pagamentos                                                             |        |          |    |
|                                                                                       | 4 4    |          |    |
| Agência Nº Conta Tipo Conta Cód. Banco Cta. Bancária Banco                            |        | Agênc    | ia |
|                                                                                       |        |          |    |
|                                                                                       |        |          |    |
| Conta Principal                                                                       |        |          |    |

#### Movimentação

Todas as movimentações dos funcionários poderão ser cadastradas pelo menu **Movimentação\Funcionais\Movimenta Pessoal.** Pensando em otimizar o tempo durante o tabalho no sistema foi inserido a aba movimentações dentro do cadastro de funcionário como pode-se observar na figura abaixo:

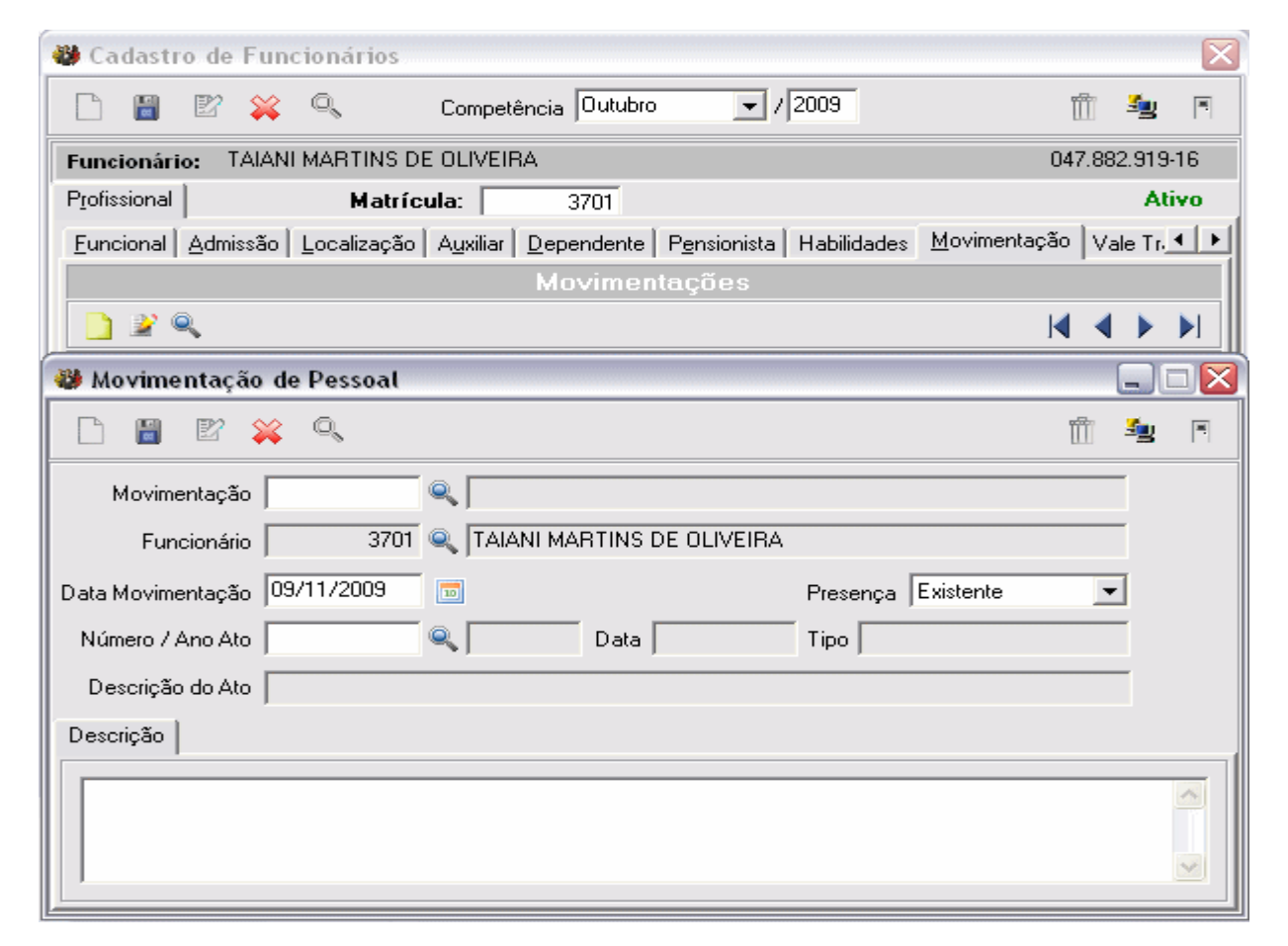

A tela acima é padrão para todas as movimentações mas dependendo de algumas movimentações essa tela pode mudar para adequar-se ao tipo de movimentação desejada. Na figura abaixo alguns exemplos de movimentações:

| 👹 Pesquisa        | 🦉 Pesquisa 📃 🗔 🔀                        |               |   |  |  |  |
|-------------------|-----------------------------------------|---------------|---|--|--|--|
|                   | Movimentação                            | •             |   |  |  |  |
| Cód. Movimentação | Movimentação                            | Classe        |   |  |  |  |
| 1                 | NOMEAÇÃO DE SERVIDORES EFETIVOS         | PROVIMENTO    |   |  |  |  |
| 2                 | CONTRATAÇÃO                             | PROVIMENTO    |   |  |  |  |
| 3                 | REVERSÃO                                | PROVIMENTO    | ≣ |  |  |  |
| 4                 | RECONDUÇÃO                              | PROVIMENTO    |   |  |  |  |
| 5                 | READMISSÃO                              | PROVIMENTO    |   |  |  |  |
| 6                 | DEMISSÃO                                | VACÂNCIA      |   |  |  |  |
| 7                 | EXONERAÇÃO                              | VACÂNCIA      |   |  |  |  |
| 8                 | APOSENTADORIA POR IDADE                 | VACÂNCIA      |   |  |  |  |
| 9                 | APOSENTADORIA POR TEMPO DE CONTRIBUIÇÃO | VACÂNCIA      |   |  |  |  |
| 10                | APOSENTADORIA COMPULSÓRIA               | VACÂNCIA      |   |  |  |  |
| 11                | APOSENTADORIA POR INVALIDEZ             | VACÂNCIA      |   |  |  |  |
| 12                | PROMOÇÃO / PROGRESSÃO                   | VANTAGENS PEC |   |  |  |  |
| 13                | FALECIMENTO                             | VACÂNCIA      |   |  |  |  |
| 14                | TRANSFERÊNCIA                           | VACÂNCIA      |   |  |  |  |
| <                 |                                         | >             | ~ |  |  |  |

As movimentações são fixas no sistema, não tendo a opção de configurar um tipo de movimentação.

#### Vale transporte

Nesta aba é possível cadastrar o vale transporte em forma de consignação, pois será feito o desconto. Necessário relacionar a matricula do funcionário e o credor. A empresa de transporte colotivo no caso deverá ser cadastrada como credor. O Credor é assunto de um outro tópico.

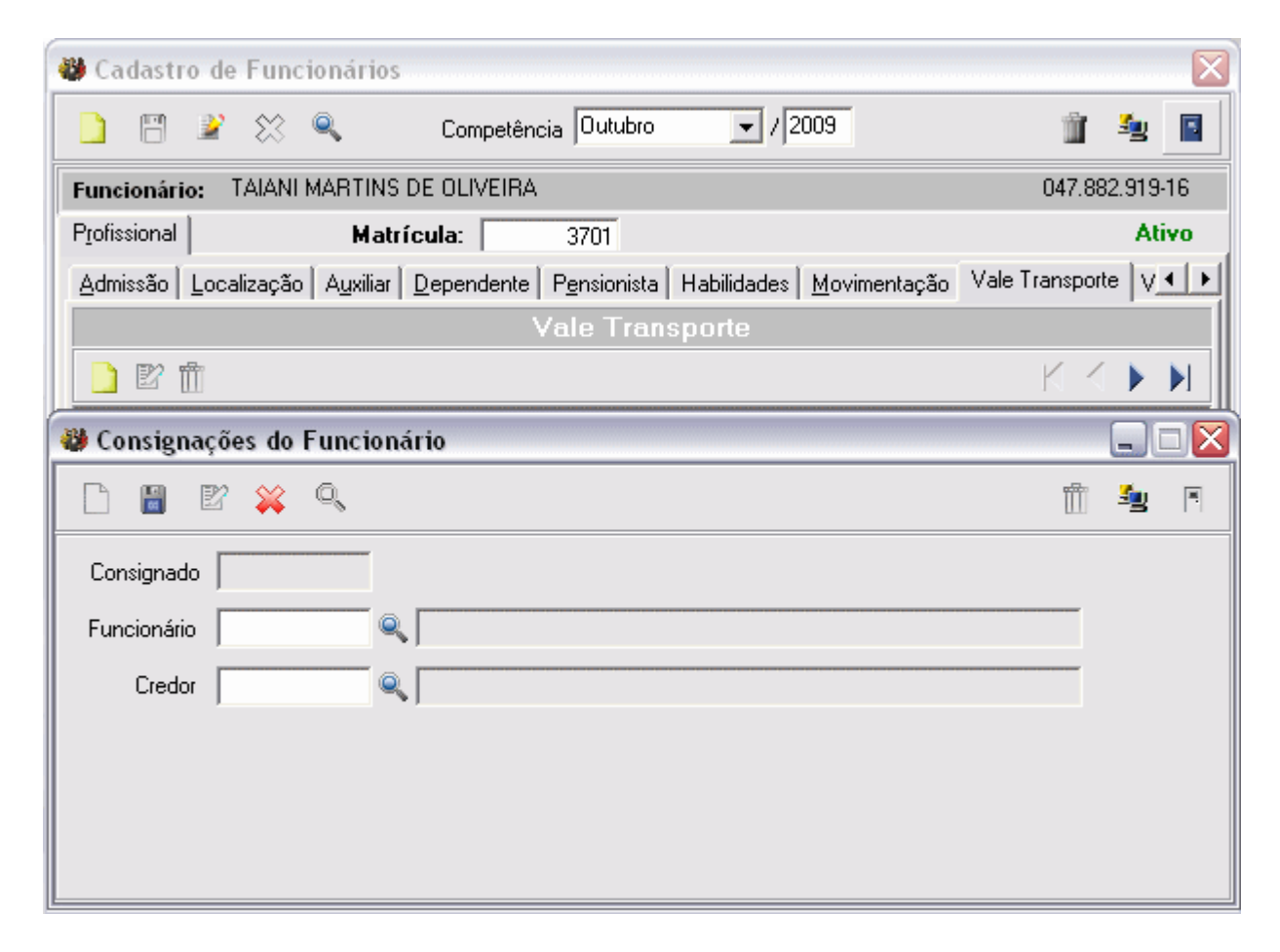

#### Vale Alimentação

O vale alimentação também é cadastrado de forma de consignação, relacionando a matricula do funcionário e o código do credor. O Credor é assunto de um outro tópico.

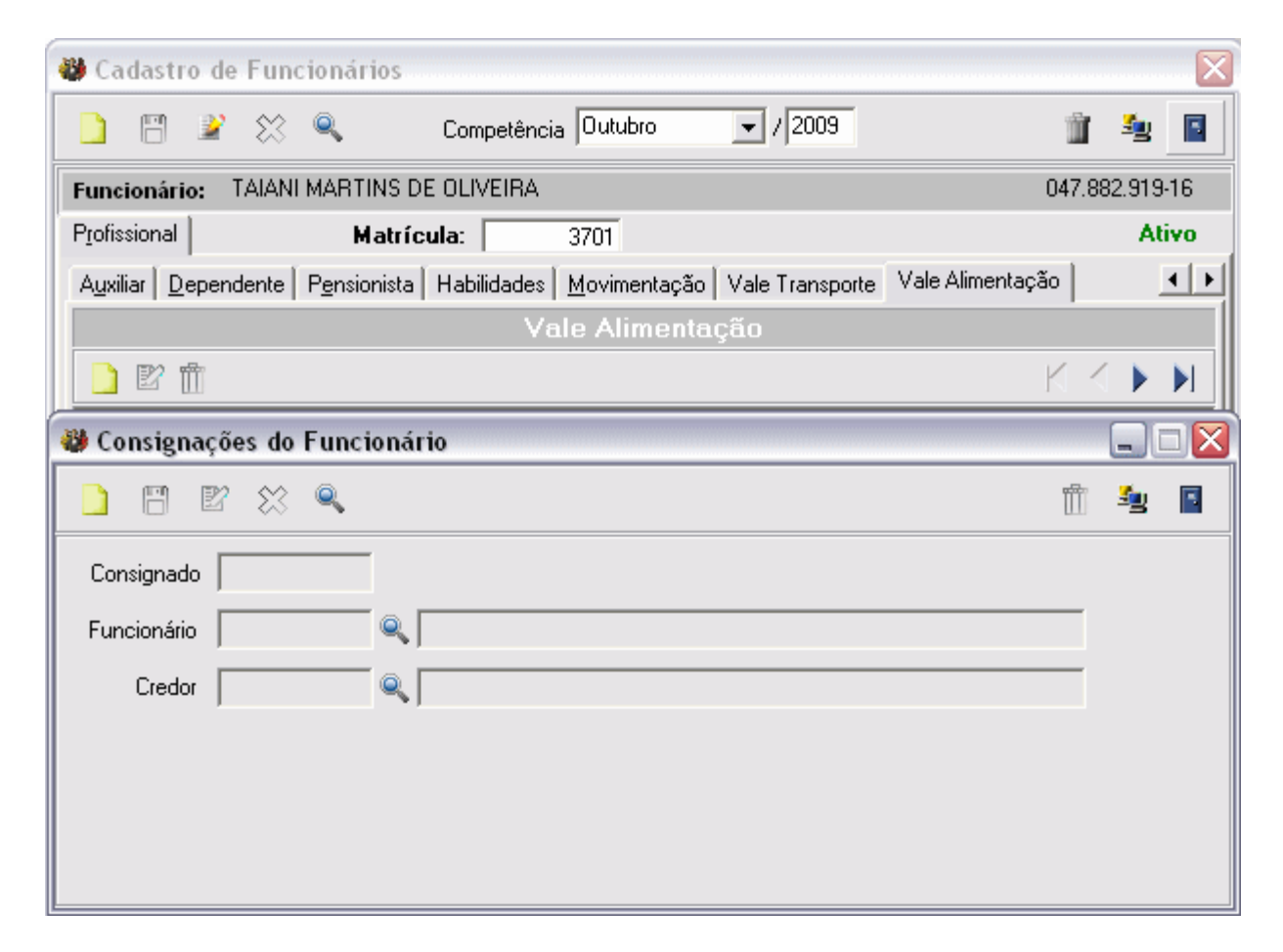

#### Cadastro de Pessoas

Neste menu serão inseridas as informações referentes aos dados pessoais do servidor, está organizado em quatro abas: Pessoa, endereços, contatos, bancos, documentos, complementar pessoal, imagem, dados profissionais. Conforme são mostrados na figura baixo:

Na aba Pessoa informa-se o tipo de pessoa, nome, nome fantasia, em caso de pessoa jurídica, C.N.P.J./C.P.F., R.G, Órgão Emissor, UF, Data de Emissão, Inscrição Estadual. Este cadastro serve para o servidor público, contribuinte e fornecedor. Esta característica se dá devido os outros módulos do sistema, Contabilidade, Compras, Protocolo, Tributação e Recursos Humanos, usaram somente um cadastro pessoal, não precisando cada módulo ter um cadastro pessoal. Por final ficará um cadastro pessoal e um cadastro pessoal no módulo de recursos humanos Aise.

| 😻 Cadastro de Pessoas 📃 🗔 🔀      |                                 |                    |                            |                      |                  |                 |             |   |
|----------------------------------|---------------------------------|--------------------|----------------------------|----------------------|------------------|-----------------|-------------|---|
| 1 🗎 🖉 🎗                          | ç 🔍 🧕                           |                    |                            |                      |                  | Û               | <b>S</b>    |   |
| Cadastro:<br>CNPJ / CPF:         | 36 TAIANI MART<br>047.882.919-1 | INS DE OLIVEI<br>6 | RA                         | Código Si            | stema An         | terior:         |             |   |
| <u>P</u> essoa <u>E</u> ndereços | Contatos Bancos                 | Documentos         | C <u>o</u> mplementar      | Pesso <u>a</u> l   , | [magem   [       | Dados Profiss   | ionais      |   |
| Informações da                   | Pessoa                          |                    | —Tino de Pes               | 209                  |                  |                 |             |   |
| Cód. Pessoa                      |                                 | 36                 | <ul> <li>Eísica</li> </ul> | 0,                   | <u>l</u> urídica | O <u>S</u> ocie | edade Civil |   |
| Nome TAIANI MARTINS DE OLIVEIRA  |                                 |                    |                            |                      |                  |                 |             |   |
| Fantasia/Apelido                 | TAIANI MARTINS D                | E OLIVEIRA         |                            |                      |                  |                 |             |   |
| C.N.P.J./C.P.F.                  | 047.882.919-16                  | 📝 I.E.             |                            |                      | Cód. Cont        | tabilidade      |             |   |
| R.G.                             | 82114173                        | Emissor            | SSP                        | UF PR                | Data             | Emissão 29      | /07/2004    |   |
|                                  | Servidor Público                |                    | Contribuin                 | te                   |                  | 🖂 Fo            | ornecedor   |   |
| Referências padr                 | ões –                           |                    |                            |                      |                  |                 |             |   |
| Endereço:                        |                                 |                    |                            | N°                   |                  |                 |             |   |
| Bairro:                          |                                 |                    |                            | CEP.                 | :                |                 |             |   |
| Cidade:                          |                                 |                    |                            | Estad                | do:              |                 |             |   |
| País:                            |                                 |                    |                            |                      |                  |                 |             |   |
| <u>1</u> · Endereço <u>2</u> · 0 | Contato <u>3</u> - Banco        |                    |                            |                      |                  |                 |             | _ |

#### **Documentos**

A parte de documentos pessoais fica na aba Documentos, é importante salientar que para cadastrar uma nova pessoa é obrigatório ter o n° de C.P.F. sem esse documento não é possível dar continuidade ao cadastro, tanto pessoal quanto profissional. Vide figura :

| 🕽 Cadastro de Pessoas 📃 🗔 🔀                                                            |            |          |   |  |  |  |  |
|----------------------------------------------------------------------------------------|------------|----------|---|--|--|--|--|
| 🗋 🖺 🖹 🎘 🔍 🎟                                                                            | <u>ش</u> ا | <u>-</u> |   |  |  |  |  |
| Cadastro:36TAIANI MARTINS DE OLIVEIRACNPJ / CPF:047.882.919-16Código Sistema Anterior: |            |          |   |  |  |  |  |
| Pessoa Endereços Contatos Bancos Documentos Complementar Pessoal Imagem Dados P        | rofissio   | nais     |   |  |  |  |  |
|                                                                                        |            |          | - |  |  |  |  |
| Número 4363997 Série 0010 U F PR Data Expedição 26/02/20                               | 103        | 10       |   |  |  |  |  |
| PIS                                                                                    |            |          | - |  |  |  |  |
| Número 1.293.343.051-9 Data Expedição 🔟                                                |            |          |   |  |  |  |  |
| = I N S S                                                                              |            |          | . |  |  |  |  |
| Inscrição 12933430519 Data 🔟                                                           |            |          |   |  |  |  |  |
| = C N H                                                                                |            |          | . |  |  |  |  |
| Registro Validade 🔟 Categoria                                                          |            | _        |   |  |  |  |  |
| Prontuário                                                                             |            |          |   |  |  |  |  |
|                                                                                        |            |          |   |  |  |  |  |
| Observação                                                                             |            |          |   |  |  |  |  |
| RESERVISTA                                                                             |            | _        |   |  |  |  |  |
| Número Região Categoria                                                                |            |          |   |  |  |  |  |
|                                                                                        |            |          |   |  |  |  |  |

#### Endereços

O endereço pessoal do funcionário será salvo no cadastro de pessoa, podendo cadastrar vários endereços para a mesma pessoa. Do campos na figura abaixo temos o tipo do endereço, cep, cidade, país, endereços (rua), complemento, número e bairro.

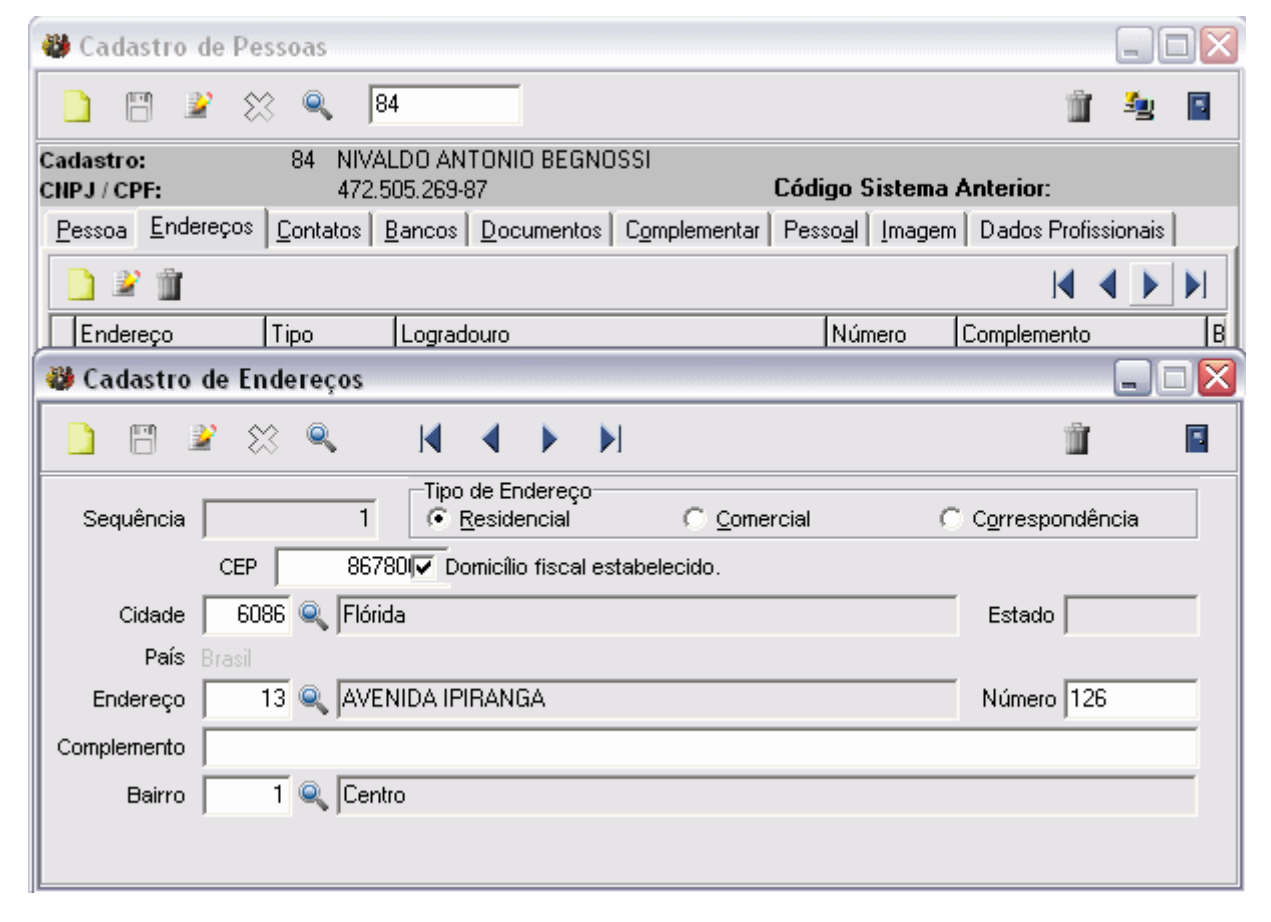

Os campos cidade, endereço e bairro o sistema ira buscar do cadastro geral.

#### Contatos

Ainda no cadastro de pessoa temos a aba Contatos, que permite cadastrar contatos da pessoa em questão. Dentre os campos temos nome da pessoa para contato, número do telefone residêncial, número do telefone comercial, número do telefone celular, e-mail e home page (site). A tela é de facil entendimento conforme exemplo na figura abaixo:

| 👋 Cadastro de Pessoas                                                                                                    |           |         |   |
|----------------------------------------------------------------------------------------------------|-----------|---------|---|
| 🗋 🖺 🖹 🏡 🍕 🛛                                                                                                    | Ŵ         | S.      |   |
| Cadastro:         84         NIVALDO ANTONIO BEGNOSSI           CNPJ / CPF:         472.505.269-87         Código Sistema Anterio | r:        |         |   |
| Pessoa Endereços Contatos Bancos Documentos Complementar Pessoal Imagem Dados                                                     | s Profiss | sionais |   |
| 2 2 m                                                                                                    | ▲ - <     |         |   |
| Nome Fone(Residência) Fone(Comercial) Fax                                                                                         | Ce        | lular   |   |
| 🍪 Cadastro de Contatos                                                                                                    |           |         |   |
|                                                                                                    | Ť         |         | • |
| Sequência 1                                                                                                    |           |         |   |
| Nome Contato NIVALDO ANTONIO BEGNOSSI                                                                                             |           |         |   |
| Telefone Residencial ( ) 257-1336 Telefone Celular ( )                                                                            |           |         |   |
| Telefone Comercial () · Fax () ·                                                                                                  |           |         |   |
| E-mail                                                                                                    |           |         |   |
| Home Page                                                                                                    |           |         |   |
|                                                                                                    |           |         |   |
|                                                                                                    |           |         |   |
|                                                                                                    |           |         |   |

#### Bancos

A aba banco é onde será relacionado a conta para pagamento do funcionário, o banco em questão, agência e número da conta bancária. Não podendo esquecer de relacionar o tipo da conta. O campos conta pagamento, banco e agência terão que ser cadastrados no módulo Cadastro Geral.

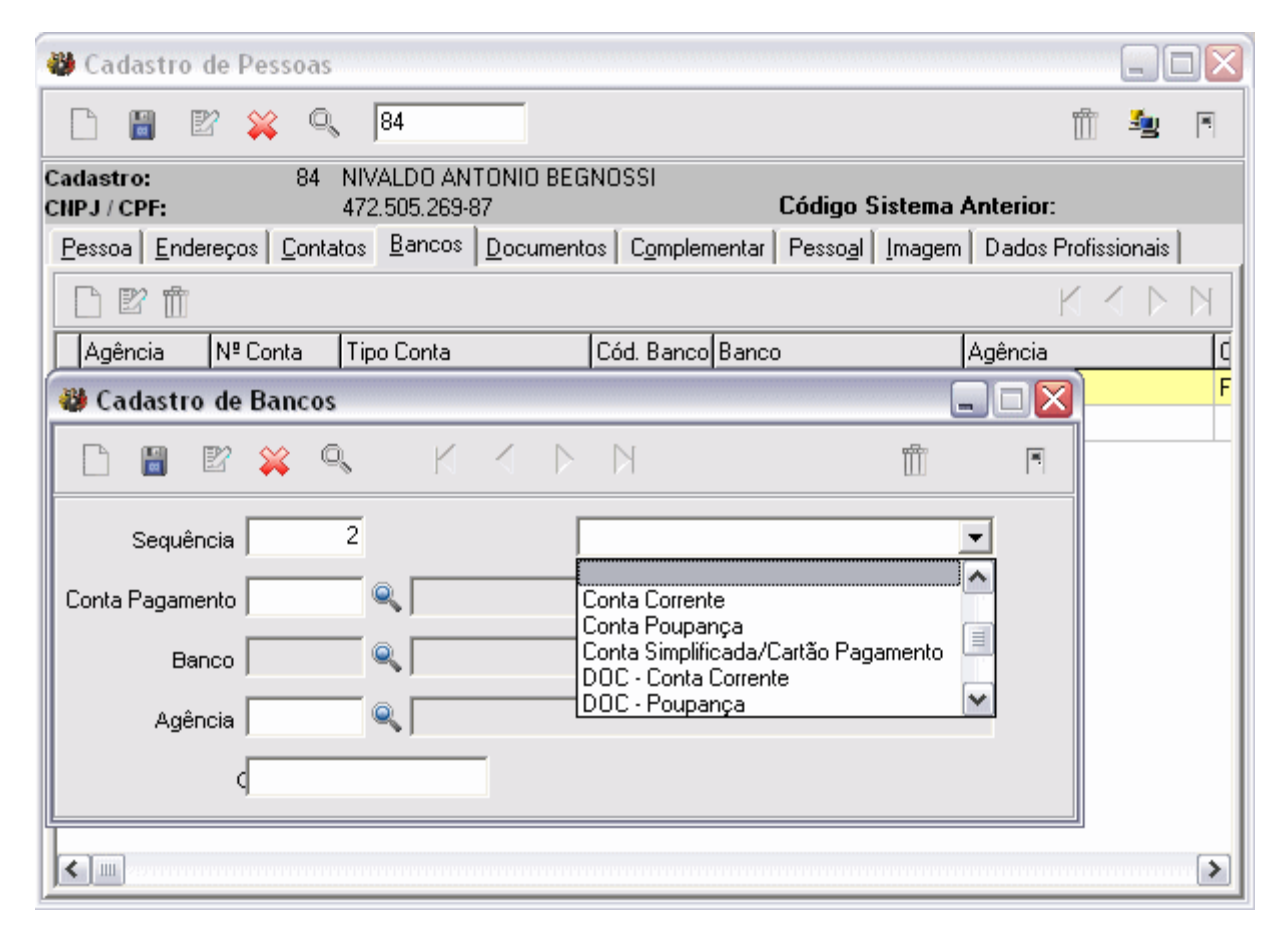

#### Complementar

A aba complementar é uma extenção da aba Documentos tendo em vista o inumeros documentos que uma pessoa possui, sendo assim foi criado esta aba para inserir outros documentos como titulo eleitoral, Registro profissional, nacionalidade e também tendo a opção de inserir o nome do pai e o nome da mãe.

| 👹 Cadastro de Pessoas                                                                                                    |        |
|----------------------------------------------------------------------------------------------------|--------|
| D 🖹 🖹 🖄 🔍 😽                                                                                                    | Sg 📔   |
| Cadastro:         84         NIVALDO ANTONIO BEGNOSSI           CNPJ / CPF:         472.505.269-87         Código Sistema Anterior: |        |
| Pessoa Endereços Contatos Bancos Documentos Complementar Pessoal Imagem Dados Profiss                                               | ionais |
| TITULO ELEITORAL                                                                                                    |        |
| Número 18210050647 Seção 50 Zona 67                                                                                                 |        |
| Cidade 6086 🔍 Flórida - PR                                                                                                    |        |
| = REGISTRO PROFISSIONAL                                                                                                    |        |
| Número Órgão Expedição                                                                                                    |        |
| - NACIONALIDADE                                                                                                    |        |
| Origem Brasileiro Chegada                                                                                                    |        |
| Cart. Mod. 19 Registro Geral                                                                                                    |        |
| - FILIAÇÃO                                                                                                    |        |
| Pai                                                                                                    |        |
| Mãe                                                                                                    | _      |
|                                                                                                    |        |

#### Complementar

Nesta aba é possível cadastrar características pessoais relacionadas a pessoa. Algumas dessas características são essenciais preencher pois, o sistema gerará arquivos para outros órgão, como por exemplo o tribunal de contas do estado, sefip entre outros.

| 🍪 Cadastro de Pe                 | essoas                                                                                     |        |
|----------------------------------|--------------------------------------------------------------------------------------------|--------|
| 2828                             |                                                                                            | Se 📔   |
| Cadastro:<br>CNPJ / CPF:         | 1333       CLEUZA BATISTA DOS SANTOS         617.851.059-49       Código Sistema Anterior: |        |
| <u>P</u> essoa <u>E</u> ndereços | Contatos Bancos Documentos Complementar Pessoal Imagem Dados Profiss                       | ionais |
| Sexo                             | Feminino Estado Civil Casado                                                               | •      |
| Instrução                        | 5 - Ensino fundamental completo (antigo 1ª grau ou primário e ginasial)                    | •      |
| Data Nascimento                  | 24/01/1958 🔟 Certidão Nasc. Livro Folha                                                    |        |
| Data Óbito                       | Certidão Óbito Livro Folha                                                                 |        |
| Cidade Nascimento                | 6266 🔍 Loanda - PR                                                                         |        |
| Tipo Sangue                      | Peso Altura                                                                                |        |
| Cor Pele                         | 9 - Não Informada 💌 Cabelo 1 - Castanho 💌 Olhos 1 - Castanho                               | •      |
| Deficiente                       | ✓ Idade 51 anos                                                                            |        |
| Sinais Particulares              |                                                                                            |        |
| Causa da Morte                   |                                                                                            |        |

### Imagem

No cadastro pessoal é possível inserir a foto da pessoa , ou até mesmo uma foto ou imagem da empresa no caso de pessoa jurídica. Independente do tamanho da foto o sistema adequa-se para melhor visualização.

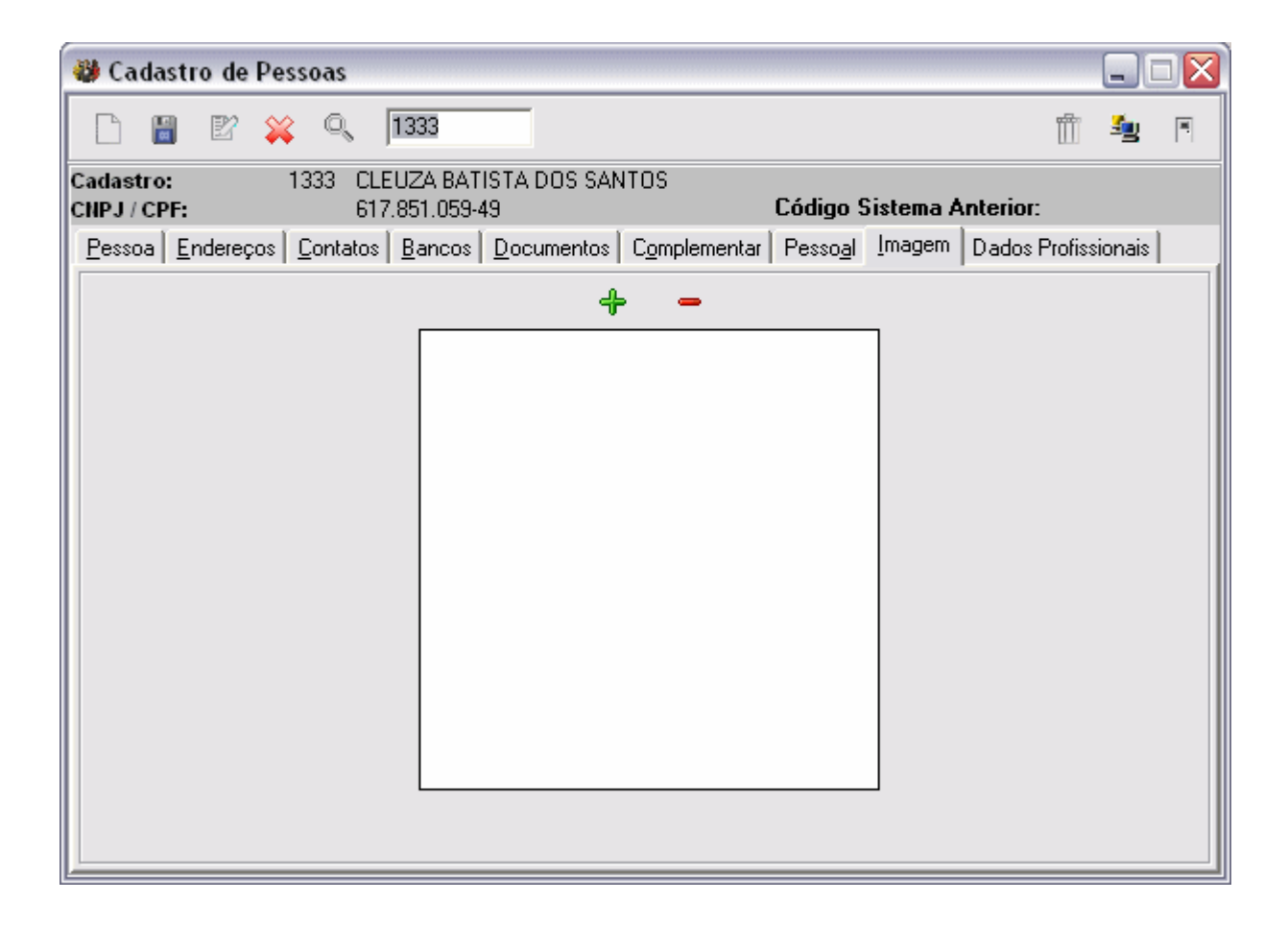

Ao clicar no botão de alteração, o sistema liberará dois botões, um para adicionar a imagem e outro para excluir a imagem.

#### **Dados Profissionais**

Na aba Dados Profissionais é possível cadastrar alguns dados complementares, como número da carteira de professor, número de visto, inscrição no ISSQN, podendo ainda inserir algumas atribuições ou observações referente a profissão da pessoa.

| 🍑 Cadastro de                | Pessoas                         |                                  |                |                                   |            |          |  |
|------------------------------|---------------------------------|----------------------------------|----------------|-----------------------------------|------------|----------|--|
| 🗋 🖱 🖹                        | 💥 🔍 🛛 13                        | 33                               |                |                                   | Ŵ          | <u>s</u> |  |
| Cadastro:<br>CNPJ / CPF:     | 1333 CLEUZ<br>617.85            | 'A BATISTA DOS SANT(<br>1.059-49 | DS Cód         | digo Sistema Anteri               | or:        |          |  |
| Pessoa Endereg               | pos <u>C</u> ontatos <u>B</u> a | ancos   <u>D</u> ocumentos   C   | omplementar Pe | sso <u>a</u> l <u>I</u> magem Dad | os Profiss | ionais   |  |
| Profissão                    | <u> </u>                        |                                  |                | _                                 |            |          |  |
| Nº Carteira Prof.            |                                 | Data Carteira Prof.              |                | 🔟 Validade Carteira               |            |          |  |
| Nº Visto                     |                                 | Data do Visto                    |                | 🔟 🛛 Validade Visto                |            |          |  |
| Nº Registro Pref.            |                                 | Data Registro Pref.              |                | 🔟 Validade Registro               |            |          |  |
| Nº Insc. ISSQN               |                                 | Data Inscrição ISSQN             |                | 10                                |            |          |  |
| Atribuições<br>Profissionais |                                 |                                  |                |                                   |            |          |  |
|                              |                                 |                                  |                |                                   |            |          |  |
|                              |                                 |                                  |                |                                   |            |          |  |
|                              |                                 |                                  |                |                                   |            |          |  |
|                              |                                 |                                  |                |                                   |            |          |  |
|                              |                                 |                                  |                |                                   |            |          |  |

### **Configurando Eventos**

Será mostrado alguns passos para configuração de eventos de proventos e eventos de descontos. No menu Cadastro\Cálculo\Eventos, caminho para entrar na tela de eventos conforme figura .

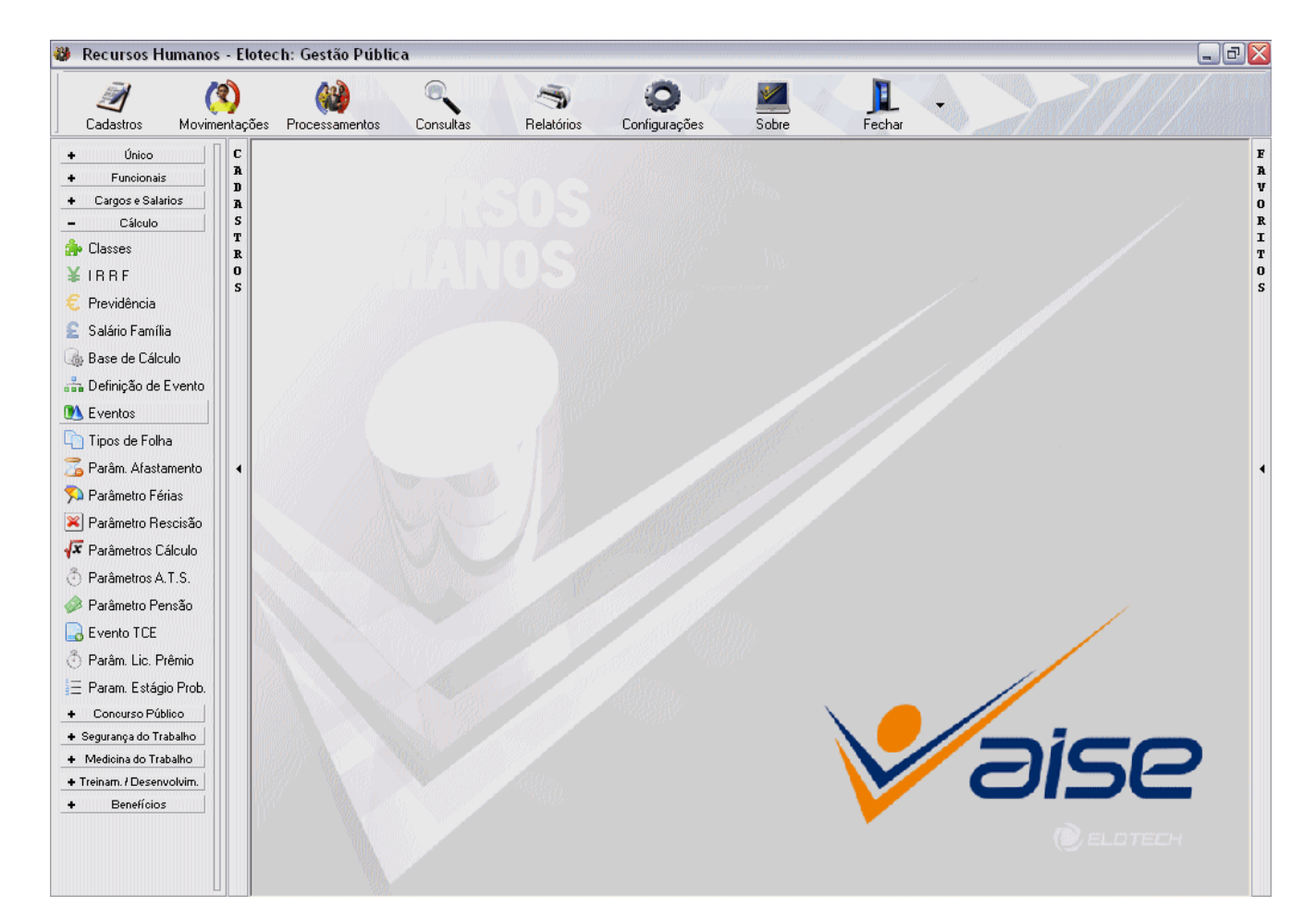

| 😻 Eventos                                            |          |
|------------------------------------------------------|----------|
| 🗋 🖹 🖹 🔍 🔍 🍵                                          | S 🔤      |
| Evento 5 SALDO DE SALÁRIO                            | Provento |
| Evento Cálculo Integração Contábil 🔽 Inativo 🕞       | 0        |
| Cód. Evento 5 Deduz no Empenho 🗖 Seq. para Cálculo 🗍 | 3        |
| Evento SALDO DE SALÁRIO                              |          |
| Tipo Provento  Permite Sinônimo S                    | Sim 💌    |
| Definição 🔰 🔍 Salário Base                           |          |
| Evento TCE 1 🔍 Vcto Básico / Salário                 |          |

Na aba eventos é onde determina o tipo do evento, descrção do evento, tipo do evento, se é de provento ou de desconto, definição do evento, permissão de sinônimo e evento TCE, conforme pode-se visualizar na figura acima.

O que identifica o evento é a definição, para cada tipo de evento tem uma determinada definição.

Abaixo na figura pode-se visualizar algumas definições:

| - | Pesquisa       |                                |   |           |   |          |
|---|----------------|--------------------------------|---|-----------|---|----------|
|   |                |                                | Q | Definição | • |          |
|   | Cód. Definição | Definição                      |   |           |   | <b>^</b> |
|   | 0              | Nenhuma                        |   |           |   |          |
|   | 1              | Salário Base                   |   |           |   | ≡        |
|   | 2              | Diária                         |   |           |   |          |
|   | 3              | Gratificação                   |   |           |   |          |
|   | 4              | Salário Maternidade            |   |           |   |          |
|   | 5              | Salário Família                |   |           |   |          |
|   | 6              | Adicional por Tempo de Serviço |   |           |   |          |
|   | 7              | Adicional Noturno              |   |           |   |          |
|   | 8              | Insalubridade                  |   |           |   |          |
|   | 9              | Periculosidade                 |   |           |   |          |
|   | 10             | Hora Extra                     |   |           |   |          |
|   | 11             | Ajuda de Custo                 |   |           |   |          |
|   | 15             | Restituição Previdência        |   |           |   |          |
|   | 16             | Restituição IRRF               |   |           |   |          |
|   | 19             | Pensão Alimentícia             |   |           |   |          |
|   |                |                                |   |           | _ | <u> </u> |

O campo Evento TCE é onde determinado o codigo relacionado ao programa do Sim-AP. Nesta primeira tela de configuração do evento tem a opção de determinar se o evento tera outros sinônimos.

Na aba cálculo é onde termina se o evento esta ativo ou inativo, configuração do sinônimo. O sinônimo seria basicamente o mesmo evento só que com descrição diferente e o mais importante configurações diferentes. Na figura podemos visualizar 3 diferentes sinônimos:

| 🥹 E         | ventos                               |                                |           |                             | _ 🗆 🔀    |
|-------------|--------------------------------------|--------------------------------|-----------|-----------------------------|----------|
|             | 🗒 🎽 💥 🔍                              |                                |           | Ű                           | Sy 📔     |
| Eve         | ento 5 SALDO DE SALÁI                | RIO                            |           |                             | Provento |
| <u>E</u> ve | ento <u>Cálculo</u> Integração Conta | ábil                           | 🔲 Inativo | ۵                           | ٥        |
|             | ) ¥ 🖞                                |                                |           | КК                          |          |
|             | Classe                               | Base                           | Cálculo   | Tipo Multiplicador          | Sinô 🔨   |
|             | CLT                                  | Automática                     | Valor     | Valor                       | VEN      |
|             | Todas Classes                        | Automática                     | Valor     | Valor                       | HOF 🗏    |
|             | CARGO COMISSÃO                       | Automática                     | Valor     | Valor                       | VEN      |
| <           |                                      | רועיד ערגערגרעידער איז עידעידע |           | טירטירטירטירטירטיר <u>ט</u> | ~        |

O sinônimo do evento é determinado pela classe, nada impede de ter apenas um sinônimo, nesse caso

o evento poderá ser usado para todas as classes, mas no caso deste exemplo acima da figura, temos o evento de salário configurado para todas as classes e para duas classes exclusivamente, CLT e Cargo Comissão. Para configurar o sinônimo deve-se dar um duplo click sobre a classe que deseja configurar. Um exemplo será dado na classe CLT conforme fugura 5.

| 😻 Parâmetros Cálculo Evento                              |          |
|----------------------------------------------------------|----------|
|                                                          | •        |
| Evento 5 SALDO DE SALÁRIO<br>Classe CLT                  | Provento |
| Cálculo Limites Incidências Médias                       |          |
| Classe 1 🔍 CLT                                           |          |
| Sinônimo VENCIMENTO CLT                                  |          |
| Base Cálculo Automática                                  | •        |
| Base 🔍                                                   |          |
| Valor  Proporcional Sim                                  | •        |
| Acum. Afastam. Sim 💌 Pagar em Férias Sim 💌 Diferença Sim | •        |
| Evento TCE 🛛 1 🔍 Vcto Básico / Salário                   |          |

Ainda na figura podemos visualizar os campos que podem ser configurados. O campo Sinônimo determina a descrição do evento para a classe CLT, base de calculo do evento de salário ficará como automática, acumulara para os afastamentos, irá pagar em férias, será proporcional e vai entrar nas diferenças salariais, ainda nesta tela determina o codigo do evento para o TCE.

Na figura podemos visualizar a aba Incidências, nesta aba configura-se as incidências.

| 😻 Parâmetros Cálculo Evento                                       |                 |
|-------------------------------------------------------------------|-----------------|
| 🗋 🖻 📽 💥 🔣                                                         | < 🕨 🛍 🔳         |
| Evento 5 SALDO DE SALÁ<br>Classe CLT                              | 10 Provento     |
| <u>C</u> álculo <u>L</u> imites <u>Incidências</u> <u>M</u> édias |                 |
| <b>v</b>                                                          | Previdência     |
| V                                                                 | IRRF            |
| <b>v</b>                                                          | Salário Família |
| V.                                                                | FGTS            |
| L L                                                               | Assistência     |
| <b>V</b>                                                          | Diárias         |
| V                                                                 | Rais            |
| <b>v</b>                                                          | Patronal        |
|                                                                   |                 |

As médias para este evento podem ser configuradas na aba Médias conforme figura:

| 🍪 Parâmetros Cálculo Evento              |          |
|------------------------------------------|----------|
| □ ■ ¥ ※ K < ▶ ▶                          | <u> </u> |
| Evento 5 SALDO DE SALÁRIO<br>Classe CLT  | Provento |
| Cálculo Limites Incidências Médias       |          |
| 13º Salário 1º Parcela Integral ▼        |          |
| 13º Salário Integral 💌                   |          |
| Férias Integral 🗨                        |          |
| Rescisão Integral 🗨                      |          |
| Auxílio Lic./Afastamento Não Incidente 🗨 |          |
| Licença Prêmio Não Incidente 💌           |          |
| Considerar Últimos meses Apurar Média    | •        |

O evento de salário para a classe de celetistas esta com a configuração padrão, outros eventos como horas extras, adicional noturno também podem ser configurados conforme as telas acima mostradas.

#### **Configurando Classes**

Conforme figura abaixo segue a tela de configuração das classes:

| 👋 Classes                                           |   |   |   |
|-----------------------------------------------------|---|---|---|
|                                                     | Ŵ | S | • |
| Novo [CTRL + INS] 2 ESTATUTARIO                     |   |   |   |
| Classe Cálculo Parâmetros Férias                    |   |   |   |
| Cód. Classe 2                                       |   |   |   |
| Classe ESTATUTARIO                                  |   |   | - |
| Definição 🛛 1 🔍 Efetivo (Estatutário)               |   |   | - |
| Previdência 1 🔍 INSTITUTO NACIONAL DO SEGURO SOCIAL |   |   |   |
|                                                     |   |   |   |

A definição é que determinará o tipo da classe.

Na aba Cálculo é onde determina o evento que irá ser calculado em caso de nomeação em cargo comissão, limites para dependentes de IRRF, salário família e IRRF para quem cursa nível superior, em anos, conforme figura abaixo:

| 🍪 Classes                                                                |                                                                               |   |   |
|--------------------------------------------------------------------------|-------------------------------------------------------------------------------|---|---|
| 🗋 🖪 🖹 💥                                                                  | ۹ 🍵                                                                           | S | • |
| Classe                                                                   | 2 ESTATUTARIO                                                                 |   |   |
| Classe Cálculo Parâm                                                     | etros   Férias                                                                |   |   |
| Eventos<br>Nomeação<br>Limite Dependentes<br>I.R.R.F.<br>Salário Família | 385       INOMEÇAO CARGO COMISSAO         99       Anos         14       Anos |   |   |

Na aba Parâmetros temos a opção de marcar se para a determinada classe vai ter calculo de D.S.R., recolhimento de FGTS, se vai individualizar o salário família e o percentual empregrador conforme figura abaixo:

| 👹 Classes                                                                                        |                              |       |
|--------------------------------------------------------------------------------------------------|------------------------------|-------|
| 🗋 🖺 🖹 💥 🍳                                                                                        | •                            | 🍵 🌆 🗈 |
| Classe 2                                                                                         | ESTATUTARIO                  |       |
| Classe Cálculo Parâmetro                                                                         | os Férias                    |       |
| <ul> <li>☐ Recolhe FGTS</li> <li>☑ Calcula D.S.R.</li> <li>☐ Individualizar Salário F</li> </ul> | Previdência Empregador 15,00 | %     |

A ultima aba, temos a opção de configurar algumas opções relacionadas às férias. A primeira opção que aparece é o limites de dias em pecúnia, onde determina quantos dias poderão ter de pecúnia (Abono Pecuniário). Com relação a faltas tem a opção de controlar quantos dias o funcionário terá direito de férias, essa opção não tem obrigatoriedade de configurar. Veja exemplo na figura:

| W Classes                              |    |      |
|----------------------------------------|----|------|
|                                        | Ŵ  | Sy 🖻 |
| Classe 2 ESTATUTARIO                   |    |      |
| Classe Cálculo Parâmetros Férias       |    |      |
| Limite Dias Pecúnia                    |    |      |
| Relação de Faltas com Direito a Férias |    |      |
|                                        | КЧ |      |
| Faltas Até Dias de Direito             |    |      |
|                                        |    |      |
| 😻 Faltas                               |    |      |
|                                        |    | •    |
| Classe 2 ESTATUTARIO                   |    |      |
| Sequência                              |    |      |
| Faltas Até                             |    |      |
| Dias de Direito                        |    |      |
|                                        |    |      |

Seguindo esses passos teremos a configuração completa de classe.

### Tabela de I.R.R.F.

A tabela de imposto de renda do sistema AISE é controlado por competência. Podemos observar na figura demais campo de configuração da tabela:

| 😻 I R R F     |                   |            |                 |     |          |       |
|---------------|-------------------|------------|-----------------|-----|----------|-------|
| 🗋 🖪 🖹         | 8 🔍               |            |                 | Ŵ   | <u>s</u> | •     |
| Cor           | mpetência Janeiro | ▼ / 20     | 09              |     |          |       |
| Descon        | to Mínimo         | 10,00      | Desconto Máxim  | 0   |          | 0,00  |
| Dedução p/ De | pendente          | 144,20     | Dedução p/ Idad | e   | 3.58     | 32,00 |
| Desconto      | Especial          | 0,00       |                 |     |          |       |
|               |                   | Faixas     |                 |     |          |       |
| 22            |                   |            |                 | K K |          |       |
| Cód. Faixa    | Valor Até         | Percentual | Valor Dedução   |     |          | ^     |
| ▶ 1           | 1.434,59          | 0,00       | 0,00            |     |          |       |
| 2             | 2.150,00          | 7,50       | 107,59          |     |          |       |
| 3             | 2.866,70          | 15,00      | 268,84          |     |          |       |
| 4             | 3.582,00          | 22,50      | 483,84          |     |          |       |
| 5             | 999.999.999,00    | 27,50      | 662,94          |     |          |       |
|               |                   |            |                 |     |          | ~     |

Cliacando no botão novo (folhinha amarela), podemos adicionar o valor das faixas, percentual e valor de dedução. Clicando na lupa de pesquisa podemos fazer uma pesquisa por competnecia/ano anteriores tambem conforme figura abaixo:

| 8 | Pesquisa  |      |             |                 |               |   |   |
|---|-----------|------|-------------|-----------------|---------------|---|---|
| I |           |      | <u> </u>    | Ar              | 10            | - |   |
|   | Mês       | Ano  | Ret. Mínima | Red. Dependente | Red. Especial |   | ~ |
|   | Janeiro   | 2009 | 10,00       | 144,20          | 0,00          |   |   |
|   | Janeiro   | 2008 | 10,00       | 137,99          | 0,00          |   |   |
|   | Janeiro   | 2007 | 10,00       | 132,05          | 0,00          |   |   |
|   | Fevereiro | 2006 | 10,00       | 126,36          | 0,00          |   |   |
|   | Abril     | 2005 | 10,00       | 117,00          | 0,00          |   |   |
|   | Janeiro   | 2005 | 10,00       | 117,00          | 0,00          |   |   |
|   | Janeiro   | 2002 | 10,00       | 106,00          | 0,00          |   |   |
|   | Janeiro   | 2001 | 0,00        | 90,00           | 0,00          |   |   |
|   | Dezembro  | 2000 | 10,00       | 90,00           | 0,00          |   |   |
|   | Novembro  | 2000 | 10,00       | 90,00           | 0,00          |   |   |
|   | Outubro   | 2000 | 10,00       | 90,00           | 0,00          |   |   |
|   | Setembro  | 2000 | 10,00       | 90,00           | 0,00          |   |   |
|   | Agosto    | 2000 | 10,00       | 90,00           | 0,00          |   |   |
|   | Julho     | 2000 | 10,00       | 90,00           | 0,00          |   |   |
|   | Junho     | 2000 | 10,00       | 90,00           | 0,00          |   | ~ |

#### Tabela de Previdência

A tabela de previdência como na tabela de I.R.R.F. também é controlado por competência. Para esta explicação estarei usando o INSS como exemplo. Para poder configurar a tabela corretamente deve ter cadastrado no sistema o INSS como pessoa jurídica no cadastro de Pessoa do sistema AISE. Dentre alguns campos que podem ser configurados temos a parte das deduções e das tabelas conforme podemos ver na figura abaixo:

| 🐉 Previdência                           |                       |                         |  |  |  |  |
|-----------------------------------------|-----------------------|-------------------------|--|--|--|--|
| 🗋 🖺 📽 🙁 🔍                               |                       | 🍵 🌆 🖪                   |  |  |  |  |
| Previdência INSS Regime Geral           |                       |                         |  |  |  |  |
| Cálculo Previdência Integração Contábil |                       |                         |  |  |  |  |
| Cód. Previdência 1                      |                       | Regime Geral 💌          |  |  |  |  |
| Cód. Pessoa 🛛 1311 🔍 🛛                  | NSS                   |                         |  |  |  |  |
| Taxa Administração 🛛 0,00 🐒 L           | imite Dias Afastamen. | 0 % Evento 0,00         |  |  |  |  |
| Deduz Salário Família 🔽 🛛 Deduz Salá    | ário Maternidade 🔽    | Deduz Auxílio Doença 🔽  |  |  |  |  |
| Т                                       | abelas                |                         |  |  |  |  |
| 🗋 📽 🏢                                   |                       |                         |  |  |  |  |
| Ano Mês                                 | Teto                  | Desc. Especial 🛛 Iníc 📐 |  |  |  |  |
| 2009 Fevereiro                          | 354,07                | 3.218,90 01/0 📄         |  |  |  |  |
| 2008 Março                              | 334,29                | 0,00 01/0               |  |  |  |  |
| 2008 Janeiro                            | 318,37                | 0,00 01/0               |  |  |  |  |
| 2007 Abril                              | 318,37                | 0,00 01/0               |  |  |  |  |
| 2006 Agosto                             | 308,20                | 0,00 01/0               |  |  |  |  |
| 2006 Abril 308,17 0,00 01/C             |                       |                         |  |  |  |  |
|                                         |                       |                         |  |  |  |  |

Como podemos verificar a cada mudança de tabela deve-se cadastrar uma nova colocando a competência que foi alterado.

Para cadastrar uma nova tabela é simples os passos são:

- Inserir o valor do teto;
- Inserir o percentual do patronal;
- Percentual RAT;
- Desconto especial para aposentado;
- Aporte (em algumas entidade é usado).

Para adicionar as faixas, clicar no botão na folha amarela e inserir valor limite e percentual. Exemplo

### na figura abaixo:

| 👋 Valores Previdêi                                          | ncia                     |          |        |              |          |
|-------------------------------------------------------------|--------------------------|----------|--------|--------------|----------|
| 🗋 🗄 📽 💥                                                     | ۹ ا                      | < ▶      |        | Ű            | •        |
| Previdência: INSS<br>Regime: Regim                          | e Geral                  |          |        |              |          |
| Início da Validade: 🛛 F                                     | evereiro 💌               | / 2009   |        |              |          |
| Valor Teto:                                                 | 354,07                   |          | Desc   | c. Especial: | 3.218,90 |
| Contr. Patronal:                                            | 20,00 %                  | RAT:     | 2,00 % | Aporte:      | %        |
|                                                             |                          | Faixas   |        |              |          |
| D 🖉 🏢                                                       |                          |          |        |              |          |
| Faixa                                                       | VIr. Limite              | Percentu | al     |              |          |
| 1                                                           | 965,67                   |          | 8,00   |              |          |
| 2                                                           | 1.609,4                  | 5        | 9,00   |              |          |
| 3                                                           | 3.218,9                  | D        | 11,00  |              |          |
| 😻 Faixas Previdên                                           | cia                      |          |        |              |          |
| 🗋 🗄 📽 💥                                                     | M                        | ∢ ▶      |        | Ŵ            | •        |
| Previdência: INSS<br>Regime: Regir<br>Início Validade: Feve | ne Geral<br>reiro / 2009 |          |        |              |          |
|                                                             | Faixa 🗍                  | 1        |        |              |          |
|                                                             | Valor Limite             |          | 965,67 |              |          |
|                                                             | Percentual               |          | 8,00   |              |          |

### Tabela de Salário Familia

Atabela de salário família como nas tabelas de I.R.R.F e Previdência também é controlada por competência. É obrigatório o relacionamento com a previdência que foi instituida na entidade (INSS ou Previdência Própria). Para inserir as faixas deve-se clicar no botão novo (folhinha amarela) conforme figura abaixo:

| 🍓 Salário Fam  | rília                               |             |
|----------------|-------------------------------------|-------------|
| 🗋 🖪 🖹          | ≈ ۹                                 | 🏢 🍇 📓       |
| Competência    | Fevereiro / 2009                    |             |
| Previdência    | 1 🔍 INSTITUTO NACIONAL DO SEC       | GURO SOCIAL |
|                | Faixas                              |             |
| 🗋 👻 🏢          |                                     |             |
| Faixa          | Remuneração Até Valor Mínimo        |             |
| 1              | 500,40 25,66                        |             |
| 2              | 752,12 18,08                        |             |
|                |                                     |             |
| 😻 Faixa Salári | io Família                          |             |
| 🗋 🖱 🖹          |                                     | <u> </u>    |
| Previdência:   | INSTITUTO NACIONAL DO SEGURO SOCIAL |             |
| Competência:   | Fevereiro / 2009                    |             |
|                | Faixa 1                             |             |
|                | Remuneração Até 500,40              |             |
|                | Valor 25,66                         |             |

### Tabela de base de cálculo

Nesta tabela podemos configurar a base para alguns eventos, será usado como exemplo o evento de horas extras. Nesta tela temos doi campos pricipais que são Eventos e Eventos que compõem esta base, a configuração fica da seguinte forma, seleciona-se o evento que formara a base e clicando no botão da setinha verde o evento passará ao vampo Eventos que compõem esta base conforme figura abaixo:

| 🦥 B   | ases de Cál                          | culo          |                 |            |    |               |                    |          | . 🗆 🔀    |
|-------|--------------------------------------|---------------|-----------------|------------|----|---------------|--------------------|----------|----------|
|       | 8                                    | ¥ 9,          |                 |            |    |               |                    | <u> </u> | 9 F      |
| Bas   | Base de Cálculo 11 Definição Eventos |               |                 |            |    |               |                    |          |          |
|       | Descrição                            | HORAS EXTR    | AS              |            |    |               |                    |          |          |
|       |                                      |               |                 | Evento     | os |               |                    |          |          |
|       | Eventos —                            |               |                 | 1 Г        | ۰E | ventos que co | mpõem esta base —— |          |          |
|       | Cód.Ever                             | nto Evento    | ^               | [          |    | Cód. E vento  | Evento             |          |          |
| E     |                                      | 68 ABONO PEO  | CUNIO - EXERC ( |            | Þ  | 3             | GRATIF CURSO SUI   | PERIOR   |          |
| L L L |                                      | 69 ABONO PEC  | CUNIARIO VARIA  | . [        |    | 5             | SALDO DE SALÁRIO   |          |          |
| e     |                                      | 70 1/3 ABONO  | PECUNIARIO FI   | <b>₩</b> • |    | 16            | REPRESENTACAO      |          |          |
| n∢    |                                      | 71 1/3 ABONO  | PECUNIARIO V/   | ⇒          |    | 19            | ABONO SALARIAL     |          | =        |
| t     |                                      | 72 DESC DE LI | IC. S7 REMUN.   |            |    |               |                    |          |          |
| s     |                                      | 73 AUXILIO FU | INERAL          | -          |    |               |                    |          |          |
|       |                                      | 74 DIFERENCA  | ADICIONAL       |            |    |               |                    |          |          |
|       |                                      | 75 AUX ALIME  | NT E TRANSPOF   |            |    |               |                    |          |          |
|       |                                      | 76 PERICULOS  | SIDADE          |            |    |               |                    |          |          |
|       |                                      | 77 INSALUBRI  | DADE            |            |    |               |                    |          |          |
|       |                                      | 78 DIFERENCA  | A - 13 SALARIO  |            |    |               |                    |          |          |
|       |                                      | 79 REDUTOR    | PREVIDENCIA     |            |    |               |                    |          |          |
|       |                                      | 80 FUNCAO GR  | RATIFICADA - PC |            |    |               |                    |          |          |
|       |                                      | 81 FUNCAO GR  | RATIFICADA 🛛 🔽  |            |    |               |                    |          | <b>~</b> |
|       | <                                    |               | >               |            | <  |               |                    |          | >        |

### Tipos de Folhas

No menu Cadastro\Cálculo\Tipos de folha, clique em Tipos de Folha:

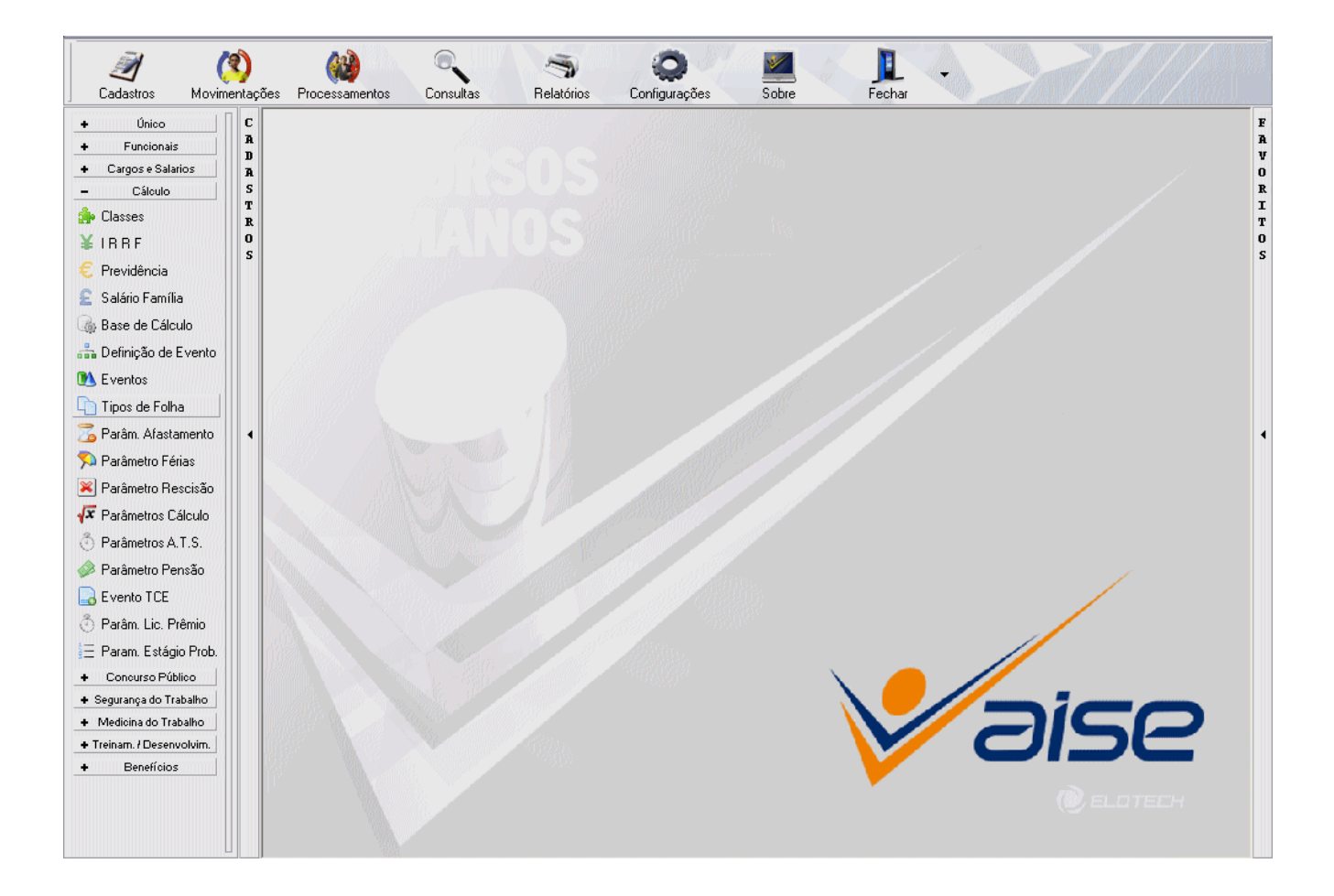

Para cada tipo de folha deve-se inserir a descrição a sigla, que no caso aparecerá na Ficha Financeira, espécie do tipo de folha se é principal ou complementar e a referencia, que é onde determinará o tipo da folha. Podemos conferir o exemplo na figura abaixo:

| 😻 Tipos de F | olha                |                              |
|--------------|---------------------|------------------------------|
|              | ) 💥 🔍               | 🍵 🌆 📓                        |
| Código Folha | 5                   | Sigla DT                     |
| Tipo Folha   | FOLHA 13º SAL. FIXO |                              |
| Espécie      | Principal 🔹         | Referência 5 - 13ª Salário 💌 |

#### Parâmetros de Afastamento

Na tela de parâmetro de afastamentos temos 3 abas: Afastamento, Deduções e Eventos. Como exemplo será usado o tipo de afastamento maior que 15 dias INSS. A tela de configuração é totalmente intuitiva. Como parâmetro deve relacionar o tipo de previdência que no caso será o INSS o tipo do afastamento será Previdenciário conforme figura abaixo:

| 😻 Parâmetros Afa    | istamento 📃 🗖                                                                     | X  |  |  |  |  |
|---------------------|-----------------------------------------------------------------------------------|----|--|--|--|--|
| 🗋 🖱 🖹 💥             | š 🔍 🕺 🛍 🕯                                                                         | ٩. |  |  |  |  |
| Afastamento:        | 1 ATESTADO MÉDICO > 15 DIAS - INSS                                                |    |  |  |  |  |
| Afastamento Deduçã  | ões Eventos                                                                       |    |  |  |  |  |
| Cód. Afastamento    | 1 Tipo de Afastamento Previdenciário                                              | -  |  |  |  |  |
| Afastamento         | ATESTADO MÉDICO > 15 DIAS - INSS                                                  |    |  |  |  |  |
| Previdência         | 1 🔍 INSS                                                                          |    |  |  |  |  |
| Calcula Afastado    | Não 💌 Saldo Início Sim 💌 Saldo Final Sim 💌                                        | -  |  |  |  |  |
| Zera Ficha          | Não 🔽 Dias Adicionais 15 Dias Reincidênc. 6                                       | ō  |  |  |  |  |
| Afastamento SEFIP   | P1 - Afastamento temporário por motivo de doença, por período superior a 15 dias. | -  |  |  |  |  |
| Retorno SEFIP       | Z5 - Outros retornos de afastamento temporário e/ou licença                       | -  |  |  |  |  |
| Cód. RAIS           | IS 40 - Doença não relacionada ao trabalho                                        |    |  |  |  |  |
| Cód. T C E          | E 9 - Licenciado sem remuneração                                                  |    |  |  |  |  |
| Categoria do Afast. | Licença Médica                                                                    | -  |  |  |  |  |
|                     |                                                                                   |    |  |  |  |  |

Na aba Deduções poderá ser marcado (depende de entidade para entidade), o que será deduzido e no caso de mudança de nível, licença prêmio e férias também tem a opção de inserir a quatidade dias que poderá perder caso continue afastado, conforme figura abaixo:

| 😻 Parâmetros Afastame                                                                                                    | nto                                                                                                    |   |    |   |
|----------------------------------------------------------------------------------------------------|----------------------------------------------------------------------------------------------------|---|----|---|
| 🗋 🖻 🖹 🛠 🔍                                                                                                    |                                                                                                    | Ŵ | S. | 5 |
| Afastamento:                                                                                                    | 1 ATESTADO MÉDICO > 15 DIAS - INSS                                                                                                    |   |    |   |
| Afastamento Deduções E                                                                                                    | rentos                                                                                                    |   |    |   |
| A T S<br>13º Salário<br>Mudança Nível<br>Licença Prêmio<br>Férias<br>Prorroga Estágio Probatório<br>Deduz Vale Transporte<br>Deduz Vale Alimentação<br>Calcula Média Variável | Não          Sim          Não       Perde Direito         Não       Perde Direito         Não       Perde Direito         Não          Não          Não          Não          Não          Não          Não          Não |   |    |   |

Na aba Eventos é onde será determinado o evento em que pagará o salário dos dias adicionais e tendo a opção também para acumular demais eventos da competência nos dias adicionais, conforme figura abaixo

| 👹 Parâmetros Afastamento                             |   |          |  |
|------------------------------------------------------|---|----------|--|
| 🗋 🖺 🖹 🗮                                              | Ŵ | <u>s</u> |  |
| Afastamento: 1 ATESTADO MÉDICO > 15 DIAS - INSS      |   |          |  |
| Afastamento Deduções Eventos                         |   |          |  |
| Saldo Afastamento 🦳 🔍                                |   |          |  |
| Dias Adicionais 368 🔍 DIAS ADICIONAIS                |   |          |  |
| C Acumula Eventos da Competência nos Dias Adicionais |   |          |  |

#### Parâmetros de cálculo

Tela na qual é cadastrado o salário minímo federal, salário minímo estadual e salário minímo municipal é uma tela controlada por competência, via figura abaixo:

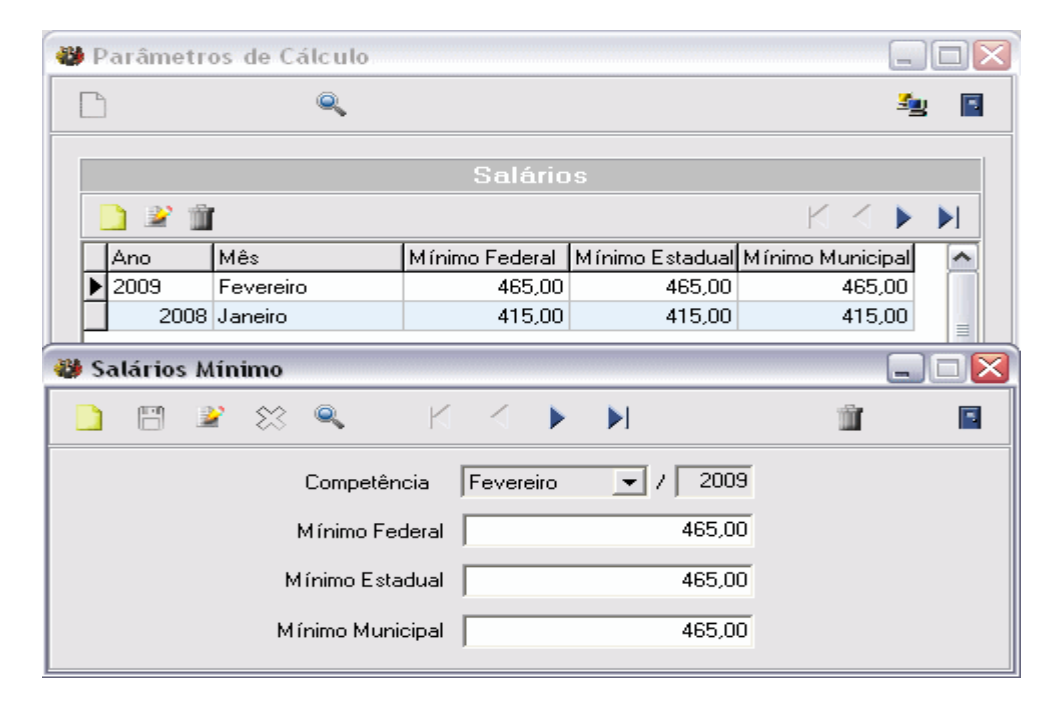

### Parâmetros Adicional Tempo de Serviço

Esta tela serve basicamente para configurar o A.T.S. e tem o controle por período. Dentres as configurações desta tela, um campo que deve ter atenção é o início da vigencia, que é onde se deu inicio ao A.T.S. Como exemplo será usado o A.T.S. de Quinquênio conforme figura abaixo:

| 👹 Parâmetros Adicional Tempo de Serviço       |          |         |
|-----------------------------------------------|----------|---------|
| 🗋 🖹 🖹 🗮                                       | Ŵ        | S. 19   |
| Cód. A.T.S. 2                                 |          |         |
| Descrição QUINQUÊNIO                          |          |         |
| Coeficiente                                   | Arrec    | donda 🥅 |
| Início Vigência 01/01/2009 💿 Cálculo 1 - Comp | petência | •       |
| Período Eventos                               |          |         |
| Períodos                                      |          |         |
| 2 2 1                                         | ◀ ◀      |         |
| Periodicidade (anos) Percentual Limite (anos) |          |         |
| 5 5,0000                                      | 35       |         |
| 😻 Periodicidade A.T.S.                        | [        | _ 🗆 🛛   |
| 🗅 🖻 📽 🙁 🛛 K 🗸 🕨 🗎                             | Ŵ        |         |
| A.T.S. 2 QUINQUÊNIO                           |          |         |
| Sequencia: 1                                  |          |         |
| Periodicidade: 5 Anos                         |          |         |
| Percentual: 5,0000                            |          |         |
| Limite: 35 Anos                               |          |         |

Na aba eventos é onde determina qual evento que fará o provimento dessa verba conforme figura e 26 abaixo:

| Período Eventos              |   |   |   |  |
|------------------------------|---|---|---|--|
| Eventos                      |   |   |   |  |
| 🗋 📽 🏢                        | M | ∢ |   |  |
| Cód. Evento Descrição        |   |   |   |  |
| ▶ 18 ADICIONAL TEMPO SERVICO |   |   |   |  |
|                              |   |   |   |  |
|                              |   |   |   |  |
|                              |   |   |   |  |
| <                            |   |   | 1 |  |

Determina-ser o evento que fara o provimento desta verba. A data inicial é um campo obrigatório a ser preenchido ao contrario da data final que não é obrigatório. O sistema Aise irá fazer o cálculo do A.T.S. através dos cargos relacionados, no exemplo abaixo todos os cargos estão selecionados para incidir. Nota-se a configuração na figura abaixo:

| 😻 Adicional por Tempo de Serviço |       |                        |
|----------------------------------|-------|------------------------|
| 🗋 🖻 📽 🔅 🛛 K 🧹 🕨                  |       | <u> </u>               |
| ATS 2 QUINQUÊNIO                 |       |                        |
| Evento 18 🔍 ADICIONAL TEMPO      | SERVI | CO                     |
| Data Inicial 01/01/2009 📷        |       | Data Final 🗾 🔟         |
| Cargos                           | 1     | Cargos com Incidência  |
| Cód. Cargo                       |       | Cód. Descrição         |
| ► E                              |       | 1 AUX SERVICOS GERAIS  |
|                                  |       | 2 OPERADOR DE MAQUINAS |
| a                                | 4     | 3 MOTORISTA            |
| r,                               | -     | 4 AGRIMENSOR           |
| g                                |       | 5 VIGIA                |
| 0                                | 1     | 6 CARPINTEIRO          |
| 3                                | **    | 7 PEDREIRO             |
|                                  |       | 8 LAVADOR              |
|                                  |       | 10 ENC DE FAB MANILHAS |
|                                  |       |                        |
|                                  |       | Extinto                |

### Pensão Alimentícia

No caso de pensão alimentícia é obrigatório cadastrar os tipos de pensão que serão usadas, o campo determinande é a Definição que é o que determinado que tipo de pensão será. Dentre as definições depensão, temos a pensão sobre a base de cálculo, essa base de cálculo pode ser configurada pelo menu Cadastro/Cálculo/Base de Cálculo.

| + Único                | 👹 Tipo de Pensão             |   |              |
|------------------------|------------------------------|---|--------------|
| + Funcionais           |                              | - | <b>š</b> a 🗖 |
| + Cargos e Salarios    |                              |   | -3 🖬         |
| - Cálculo              |                              |   |              |
| 🎰 Classes              | Cod. Pensao j                |   |              |
| ¥ I R R F              | Descrição PENSAO ALIMENTICIA |   |              |
| 🗧 Previdência          | Dofininăn Salário Base       |   | -            |
| 훋 Salário Família      |                              |   |              |
| 🍓 Base de Cálculo      | Base de Cálculo              |   |              |
| 🍰 Definição de Evento  |                              |   |              |
| 🚺 Eventos              |                              |   |              |
| 🛅 Tipos de Folha       |                              |   |              |
| 🚡 Parâm. Afastamento   |                              |   |              |
| 🔊 Parâmetro Férias     |                              |   |              |
| 🔀 Parâmetro Rescisão   |                              |   |              |
| 두 Parâmetros Cálculo   |                              |   |              |
| 🕙 Parâmetros A.T.S.    |                              |   |              |
| 🧼 Parâmetro Pensão     |                              |   |              |
| 📑 Evento TCE           |                              |   |              |
| 🖑 Parâm. Lic. Prêmio   |                              |   |              |
| 📒 Param. Estágio Prob. |                              |   |              |

### **Eventos TCE**

Para entidades do estado do Paraná é obrigatório o relacionamentos dos eventos com códigos do TCE-PR, alguns códigos não serão possíveis relacionar nesse caso será necesário criar um código de vantagem própria.

| + Único                                                                                                    | 😻 Cadastro de Eventos                                               |     | . 🗆 🛛    |
|----------------------------------------------------------------------------------------------------|---------------------------------------------------------------------|-----|----------|
| Funcionais     Cargos e Salarios                                                                                    | 🗋 🖺 🖹 🎘 🔍                                                           | Î s | <b>9</b> |
| <ul> <li>Cálculo</li> <li>♣ Classes</li> <li>¥ I R R F</li> <li>€ Previdência</li> <li>€ Salário Família</li> </ul> | Cód. Evento 1<br>Descricao VCTO BÁSICO / SALÁRIO<br>Tipo Evento TCE |     |          |
| Base de Cálculo                                                                                                    | 🦥 Pesquisa                                                          |     | _ □ 🛛    |
| N Eventos                                                                                                    | Cód. Evento                                                         | 1   | - 🔳      |
| 🛅 Tipos de Folha                                                                                                    | Cód. Evento Descrição Tipo                                          |     | ^        |
| 🚡 Parâm. Afastamento                                                                                                | 53 Desconto de 13º TCE                                              |     |          |
| 🔊 Parâmetro Férias                                                                                                  | 54 Faltas TCE                                                       |     |          |
| 🔀 Parâmetro Rescisão                                                                                                | 55 Horas Atraso TCE<br>56 Pensão Alimentícia TCE                    |     | _        |
| 🐺 Parâmetros Cálculo                                                                                                | 57 Redutor EC(41/03) TCE                                            |     | ≡        |
| 🕘 Parâmetros A.T.S.                                                                                                 | 100 INSALUBRIDADE GRAU MEDIO     Vantagens Próprias                 |     |          |
| 🧼 Parâmetro Pensão                                                                                                  | 101 INSALUBRIDADE GRAU MAXIMO Vantagens Próprias                    |     |          |
|                                                                                                    | 102 ADICIONAL NOTURNO Vantagens Próprias                            |     |          |
|                                                                                                    | 103 ADICIONAL NOTURNO/HE Vantagens Próprias                         |     |          |
| 🕘 Parâm. Lic. Prêmio                                                                                                | 104 FUNÇAU GRATIFICADA Vantagens Proprias                           |     |          |
| \Xi Param. Estágio Prob.                                                                                            | 106 GRAT TEMPO INT S/SAL BASE Vantagens Próprias                    |     |          |
|                                                                                                    | 107 FG M3 Vantagens Próprias                                        |     | ~        |

Na figura acima temos o campo de pesquisa dos codigos relacionados ao TCE-PR que vai desde o código 1 até ao código 58. Acima do código 58 terá que cadastrar um novo código como vantagens próprias.

### Licença Prêmio

A licença prêmio é um beneficio para funcionário que trabalham em entidades constituida como pública. Verificando a possível diferença entre estatutos de diferentes entidade, a Elotech inserio esta tela de configuração para licença prêmio como pode-se verificar na figura abaixo como exemplo. A tela é dividida em dois campos: Opções, onde determina a periodicidade, deduz falta, determina dedução das faltas.

| 🏶 Parâmetro de Licença Prêmio                 |                                   |    |
|-----------------------------------------------|-----------------------------------|----|
| 🗋 🖺 🖹 🛠 🔍                                     | <u>i</u> 4                        | ۹. |
| Código 1                                      |                                   |    |
| Descrição LICENÇA PRÊMIO                      |                                   |    |
| Opções                                        |                                   |    |
| Periodicidade 5 anos                          | Dias de Direito                   | 60 |
| Proporcionaliza Não 💌                         | Pagar na Rescisão Sim             | -  |
| Calcular Variável Não 💌                       | Tipo Média Variável               | -  |
| Deduz Faltas Sim 💌                            |                                   |    |
| A partir de 30 faltas: Deduzir Sim 💌          | 1 meses no Período Aquisitivo     |    |
| Perde direito ao Período Aquisitivo Não 💌     |                                   |    |
| O número de afastados não pode ultrapassar 50 | 1,00 % dos funcionários do setor. |    |
| Calcular novo período Não 💌 após              | dias de afastamento.              |    |

### Parâmetros de estágio probatório

Para entidades que utilizam o estágio probatório para avaliação de novos contratados, no sistema Aise Recursos Humanos pode-se configurar conforme a entidade necessita. Podemos observar na figura abaixo como exemplo, o campo período de estágio, que determina quantos meses o contratado irá ficar no estágio probatório e em quais cargos será presente o estágio probatório.

| 🥹 P-  | ará      | âmetro de Estágio Probatório   |          |                                           |                    |        |          |    |
|-------|----------|--------------------------------|----------|-------------------------------------------|--------------------|--------|----------|----|
| ß     |          | 🗑 🖻 💥 🔍                        |          |                                           |                    | 1      | <u>s</u> | =  |
|       | E        | stágio Prob. 1                 |          |                                           | Início Validade    | 01/01/ | /2009    | 10 |
|       |          | Descrição ESTÁGIO PROBATÓRIO 3 | ANOS     |                                           |                    |        |          |    |
| Perío | odo      | o de Estágio 36 meses          |          |                                           | Contar Período     | Sim    |          | •  |
|       |          |                                | Cε       | irgos                                     |                    |        |          |    |
|       | _ (      | Cargos                         |          |                                           | Cargos Válidos     |        |          |    |
|       |          | Cargo                          | <b>^</b> |                                           | Cargo Descr. Cargo |        |          |    |
|       | Þ        | Agente Bibliotecário           |          |                                           |                    |        |          |    |
|       |          | Agente De Saude-a              |          |                                           |                    |        |          |    |
| a     | F        | Auxiliar De Enfermagen         |          |                                           |                    |        |          |    |
| r,    | F        | Contador                       |          | -                                         |                    |        |          |    |
| g`    | F        | Dentista 20 h                  |          | 4                                         |                    |        |          |    |
| 0     | F        | Enfermeiro                     |          | ,<br>,,,,,,,,,,,,,,,,,,,,,,,,,,,,,,,,,,,, |                    |        |          |    |
| 3     | F        | FISIOTERAPEUTA                 |          | <b>W</b>                                  |                    |        |          |    |
|       | F        | Inseminador                    |          |                                           |                    |        |          |    |
|       |          | -                              | ×        |                                           |                    |        | ,        |    |
|       | <u> </u> |                                |          |                                           |                    |        |          | >  |

### Movimentações

No menu **movimentações**\**Cálculo** podemos obervar três opções: Lançamentos, Consignados e lançamento estagiários. Conforme figura abaixo:

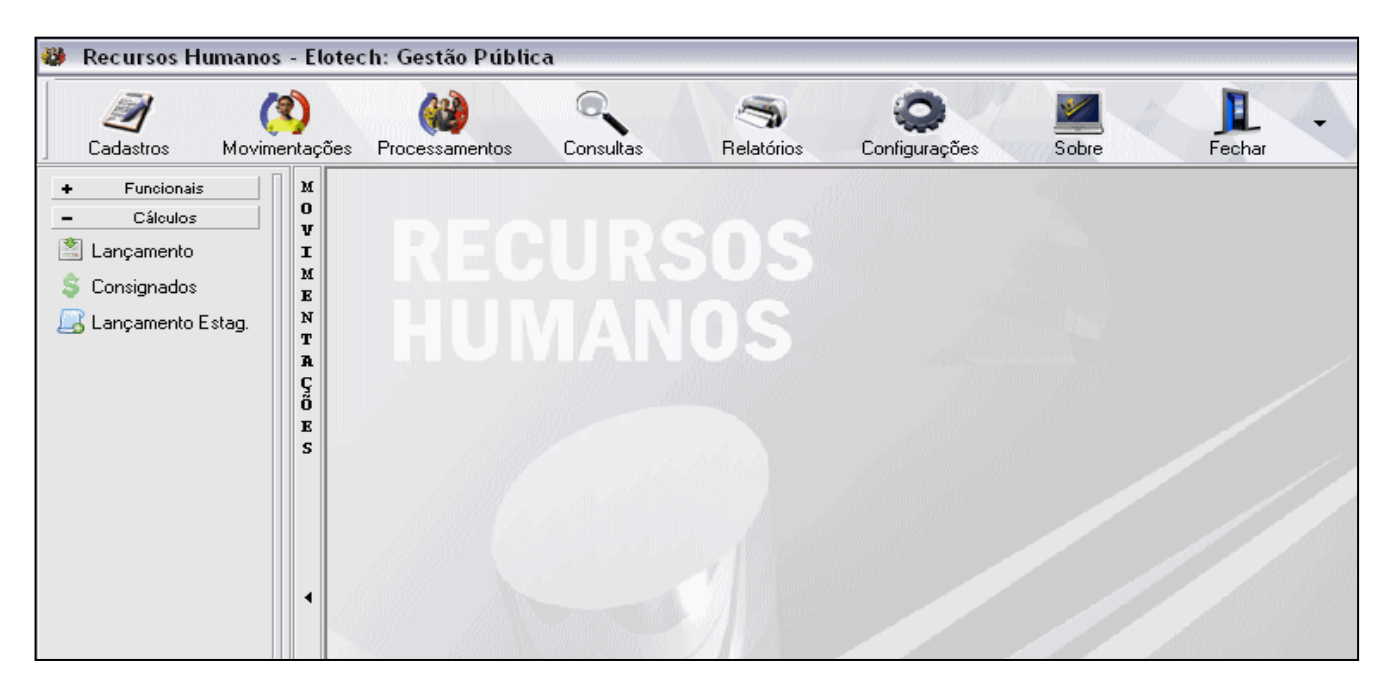

#### Lançamentos

O sistema Aise possui a tela de lançamento mensal, que são os lançamentos de eventos de proventos e também eventos de descontos, como por exemplo, horas extras, insalubridade, gratificações, desconto de mensalidade de sindicato entre outros. Na parte superior da tela é informado alguns dados do funcionário, como matricula, cargo, classe, salário, data de admissão carga horária mensal e situação.

| 😻 Lançament                                   | o Mensal                   |                                                                                      |                                   |                     |               |               |                      |
|-----------------------------------------------|----------------------------|--------------------------------------------------------------------------------------|-----------------------------------|---------------------|---------------|---------------|----------------------|
|                                               | Q                          | 15621                                                                                |                                   |                     |               | <u>S</u>      | •                    |
| Funcionário:<br>Cargo:<br>Classe:<br>Salário: | 15621<br>39<br>4<br>458,23 | Aparecida Camara de<br>Auxiliar De Enfermage<br>Auxílio doença<br><b>Data Admi</b> s | Nardo<br>n<br><b>ssão:</b> 06/11/ | 2004 <b>Carga H</b> | lorária mensa | AFAST<br>I: 2 | <b>AD 0</b><br>00,00 |
|                                               |                            | Outu                                                                                 | bro / 2009                        | 1                   |               |               |                      |
| 🗋 🖹 🔍 👔                                       | Ì                          | K                                                                                    | < 🕨                               |                     |               |               |                      |
| Cód. Evento I                                 | Evento                     |                                                                                      | Valor R\$                         | Calc.               | Lançam.       | Ocorr.        | Es 🔨                 |
| ▶ <u>2</u>                                    | Vencimentos                |                                                                                      | 458,23                            | Valor               | Fixo          | 0,00          | Pri                  |
| 81                                            | nsalubridade               |                                                                                      | 20,00                             | Percentual          | Fixo          | 0,00          | Pri                  |
|                                               |                            |                                                                                      |                                   |                     |               |               | III                  |
| <                                             |                            |                                                                                      |                                   |                     |               | [             | >                    |

Para fazer um novo lançamento, seleciona-se a matricula e clica no botão novo. Determina-se a competência do lançamento, em qual tipo de folha será lançado, código do evento, matricula do funcionário, valou ou percentual, se o lançamento é fixo, único ou temporári. A justificativa é um campo opcional a ser preenchido.

| 😻 Movimentação Mer    | sal 💷 🗖 🔀                                               |
|-----------------------|---------------------------------------------------------|
| 🗅 🖁 🖻 💥               | $K\precDM\qquad \qquad \blacksquare\qquad \blacksquare$ |
| Mês Competência / Ano | 10 - Outubro 🔽 / 2009                                   |
| Tipo de Folha         | 1 🔍 Folha Mensal                                        |
| Evento                | 121 🔍 Sindicato Requisição                              |
| Funcionário           | 28101 🔍 José Lopes da Silva                             |
| Valor                 | 100,00 Desconto                                         |
| Lançamento            | Único   Referência                                      |
| Início                | Fixo                                                    |
| Justificativa         | JUSTIFICATIVA UPCIONAL                                  |
| Lançamento: 11/11/200 | Usuário: TECNICO                                        |

Nesta tela temos a opção de lançar o mesmo evento para outra(s) matricula(s). A opção Sim o sistema libera o lançamento para outra matricula a opção Sim Todos o sistema irá lançar o mesmo evento com mesmo valor ou percentual para todas as matriculas ativas.

Um detalhe importante para que esta mensagem seja emitida deve selecionar qualquer campo e pressionando a tecla TAB no teclado até o último campo. Foi feito desta forma pois nem todos os lançamentos são uniformes.

|   | Deseja Repetir o mesmo evento para outra(s)<br>matrícula(s)? | <u>^</u> |
|---|--------------------------------------------------------------|----------|
| Q |                                                              |          |
|   |                                                              |          |
|   |                                                              | ~        |
|   |                                                              | 1.00     |

### Cadastro de Credores

A tela de cadastro de credores apresenta varias definições para diferentes situação, no exemplo abaixo esta relacionado um credor para empréstimo consignado para a CEF. Tendo a opção de inserir o percentual maximo do salário para empréstimo e percentual a pagar na rescisão. Deve-se relacionar o evento de desconto mensal para

| 👹 Cadastro de Credores                            |   |   |
|---------------------------------------------------|---|---|
|                                                   | S | • |
| Cód. Credor 1 Definição Empréstimo                |   | • |
| Pessoa 1148 🔍 ELOTECH INFORMÁTICA E SISTEMAS LTDA |   |   |
| Empréstimo Detalhes Integração Contábil           |   |   |
| Evento 302 🔍 FINANC CEF                           |   |   |
| % Máximo do Salário 50,00                         |   |   |
| % à Pagar na Rescisão 100,00                      |   |   |
|                                                   |   |   |
|                                                   |   |   |
|                                                   |   |   |
|                                                   |   |   |

### Consignados

O sistema Aise Recursos Humanos tem uma tela especifica para o cadastro de consignados, para fazer o cadastro é necessário cadastrar o credor no sistema. Seleciona-se o funcionário pela matricula e busca o credor ao qual deseja cadastrar a consignação. Exemplo na figura abaixo:

| 👹 Consignados     |                              |          |                |    |   |
|-------------------|------------------------------|----------|----------------|----|---|
|                   | Q,                           |          |                | S. | 5 |
| Funcionário: 1321 | ANASTACIA IOLANDA K JAVORSKI |          |                |    |   |
|                   | Consignados                  |          |                |    |   |
| 🗋 📽 🏢             |                              |          | <b>I I I I</b> |    |   |
| Definição         | Credor                       | Situação | Nº Contrato    |    |   |
| Þ                 |                              |          |                |    |   |
|                   |                              |          |                |    |   |
|                   |                              |          |                |    |   |
|                   |                              |          |                |    | > |

Deve-se inserir o número do contrato, data do contrato, inicio da consignação, quantidade de parcelas, valor da parcela. Existe a opção de cadastrar a consignação mas não calcular, nesta ocasião deve-se marcar o campo Não Calcular. Quando for o caso de quitação deve selecionar o tipo da quitação, se é quitação antecipada ou se é refinanciamento. Para não dar valores "quebrados", existe a opção de arredondamento na primeira ou na última parcela.

| Consignações do Funcionário           |                         |        | ] |
|---------------------------------------|-------------------------|--------|---|
| - 🖺 🖹 💥 🔍                             |                         | m 🔩 F  |   |
| Consignado                            |                         |        |   |
| uncionário 🛛 🕅 🤍 🗛 CLAUDIA T          | REVISAN                 |        |   |
| Credor 1 🔍 ELOTECH INFO               | RMÁTICA E SISTEMAS LTDA |        |   |
| Contrato                              | Data do Contrato        |        |   |
| Início 🔽 /                            | Parcelas                | 0 de 0 |   |
| Fim 🔽 /                               | Valor Parcela           | 0,00   |   |
| Valor Total 0,00 🕅 Não                | Calcular Saldo devedor  | 0,00   |   |
| Arredondamento                        | Quitação antecipada     |        |   |
| Parcela 🗾 💌                           | Tipo Quitação           | •      |   |
| Valor Parc. Arredondada 0,00          | Competência Quitação    | • /    |   |
| ituação Em Aberto 💌 Evento 302 - FINA | NC CEF                  |        |   |
|                                       |                         |        |   |

### Cadastro de Estagiário

Para poder cadastrar o estagiário o primeiro passo é cadastrar no cadastro de pessoa, para depois relacionar na tela de cadastro de estagiário. São cinco abas que compõe o cadastro de estagiário, dentre elas serão apresentados alguma delas. Na aba cadastro serve para relacionar o termo de cooperação, relacionar o codigo da pessoa, o agente de integração (instituição parceira da entidade), nome da instituição de ensino, nome do curso, coordenador do curso e àrea de estagio.

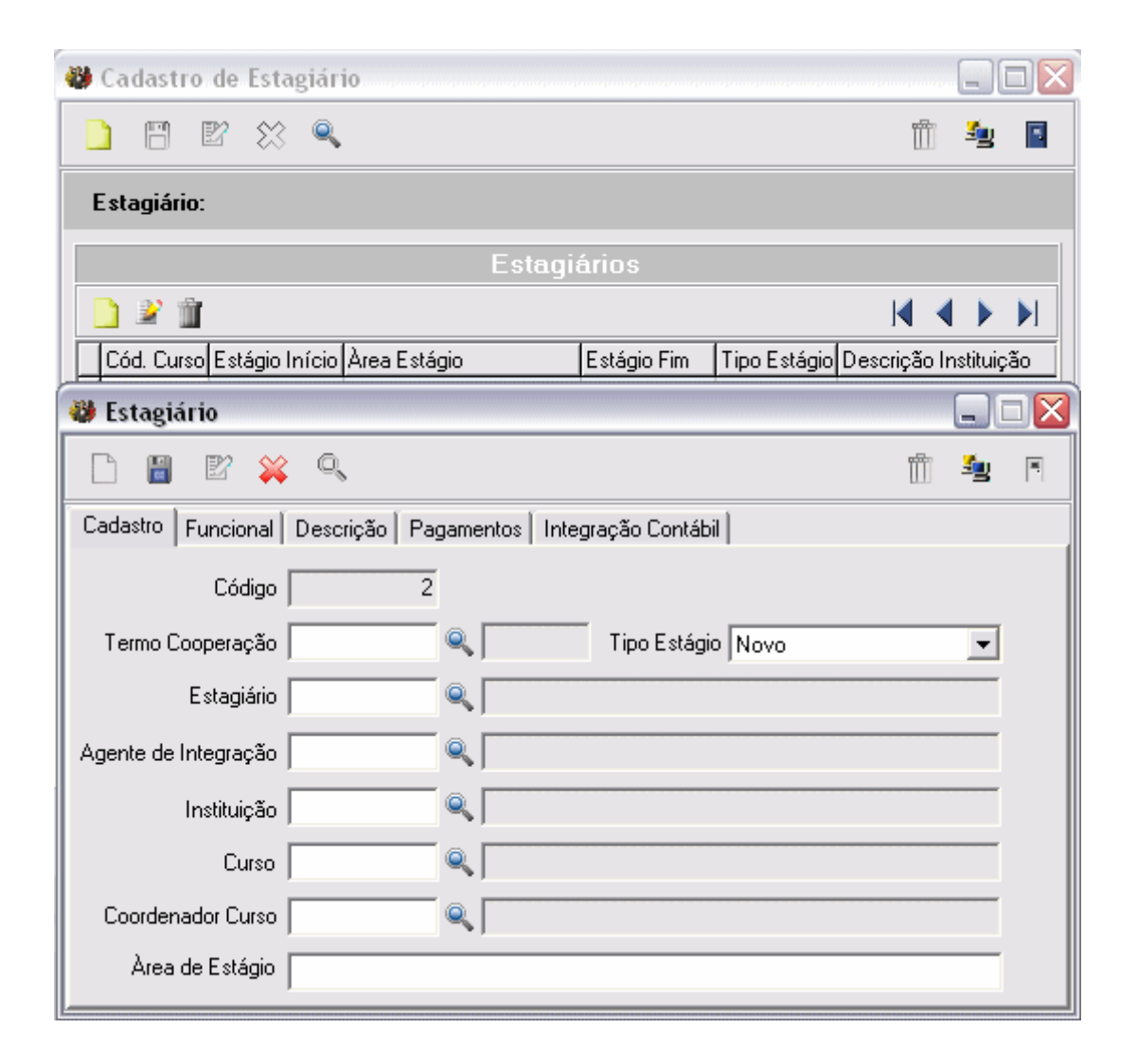

### Lançamento Estagiário

Para entidades que possui estagiários cadastrados e o pagamento da bolsa de estágio é feito pela entidade, o sistema possui esta tela para fazer o lançamento do evento de provento para estagiário conforme exemplo na figura abaixo:

| 👹 Lançamento Mensa    | al - Estagiário      |            |                             |              |               |            |
|-----------------------|----------------------|------------|-----------------------------|--------------|---------------|------------|
|                       | ۹                    | 0          |                             |              |               | S. 19      |
| Estagiário:           |                      |            |                             |              |               |            |
| Largo:<br>Classe:     |                      |            |                             |              |               |            |
| Salário:              | 0,00 <b>Períod</b> a | <b>)</b> : | à                           | Carga Ho     | rária mensal: |            |
|                       |                      |            |                             |              |               |            |
| 🗋 🖹 🔍 🏢               |                      | КК         | $\mathbb{N}^{-} \mathbb{N}$ |              |               |            |
| Evento Desc. Evento   |                      | Valor      | Tipo                        | Calc.        | Lançam.       | Ocorrência |
| 😻 Movimentação Mer    | nsal Estagiário      |            |                             |              |               |            |
|                       |                      |            |                             |              |               | âg 📔       |
| Mês Competência / Ano |                      | • /        | -                           |              |               |            |
| Tipo de Folha         |                      | Q          |                             |              |               | _          |
| Evento                |                      | ۹ 🛛        |                             |              |               |            |
| Estagiário            |                      | ۹ 🗖 👘      |                             |              |               | _          |
|                       |                      |            |                             |              |               |            |
| Lançamento            |                      | •          |                             | Referência 🛛 |               |            |
| Início                | Fixo<br>Temporário   | ^<br>~     |                             | Fim          |               | 10         |
| Justificativa         | Onico                |            |                             |              |               |            |
| Lançamento:           |                      | Usuário:   |                             |              |               |            |

A tela não é muito diferente de lançamento mensal para funcionários contratados, a diferença é que o sistema erá relacionar o código do estagiário e não código de matricula.

### Cálculo da Folha

No menu Processamentos \ Calculos \ Calcular Folha.

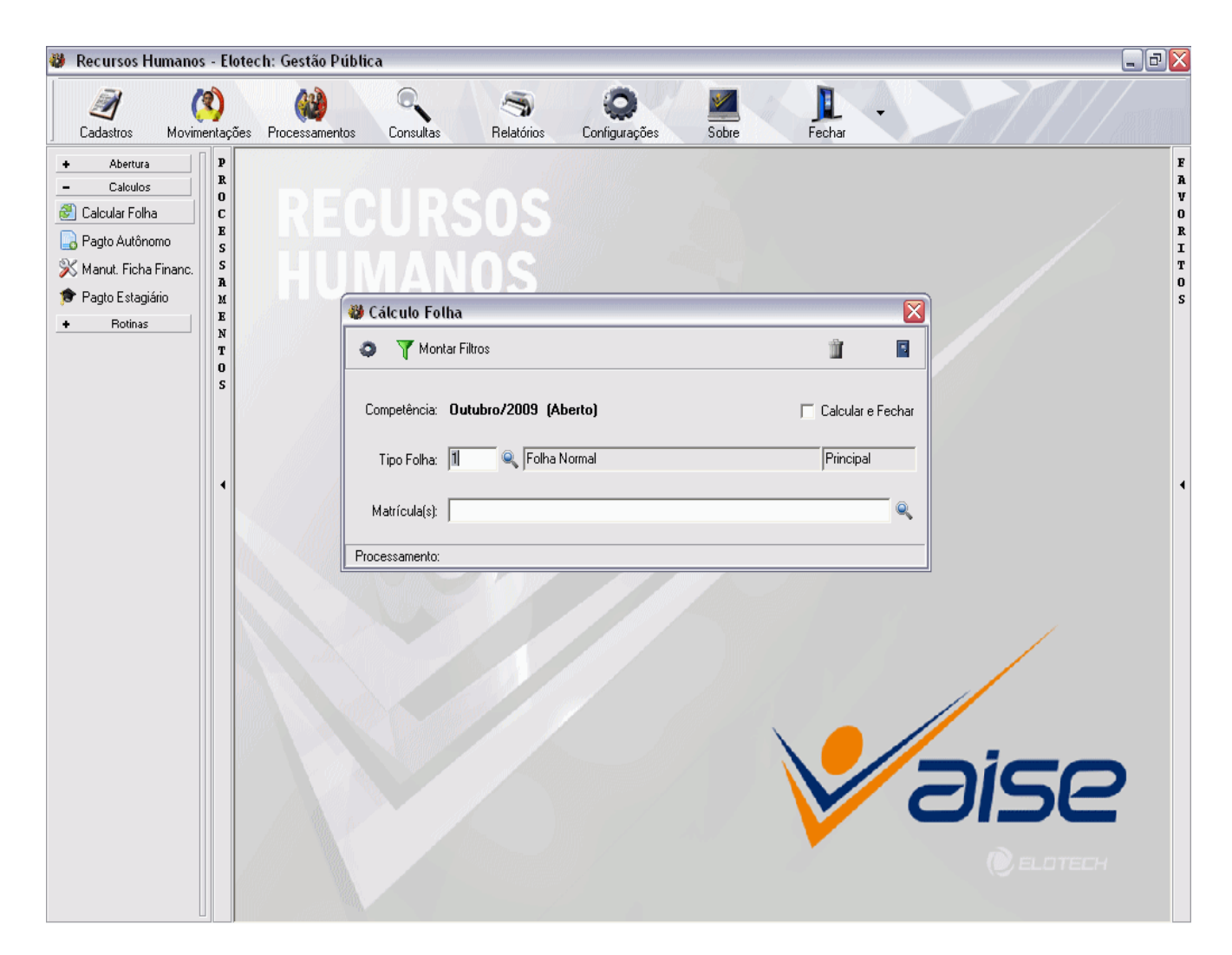

Todos os calculos são efetuados nesta tela, desde a folha mensal até rescisão. Pode-se determinar uma ou varias matriculas para serem calculadas ao mesmo tempo, mas o tipo folha deve ser apenas um. Para calcular todas as matriculas não deve informar nenhuma matricula no campo Matriculas(s).

### Ficha Financeira

No menu consulta \ Movimentações \ Ficha Financeira.

| 😻 Consulta Ficha Financeira 📃 🗆 🔀                                                                                                    |        |          |       |               |        |                     |            |           |   |
|----------------------------------------------------------------------------------------------------|--------|----------|-------|---------------|--------|---------------------|------------|-----------|---|
| 200004                                                                                                    | 200004 |          |       |               | •      | 🛛 🍸 Mont            | ar Filtros |           |   |
| Competência       Funcionário: MARIA LUCIA BEGNOSE         Atual       Inicial: 01/2009         Período       Cargo: PROFESSOR         Jodas       Final: 10/2009         Situação: ATIVO |        |          |       |               |        |                     |            |           |   |
| Folha Competên                                                                                                    | icia M | atrícula | Nome  |               |        | Provento            | Desconto   | Líquido   |   |
| Outubro /                                                                                                    | 2009   | 200004   | MARIA | LUCIA BEGNOSE |        | 3.043,88            | 945,31     | 2.098,57  |   |
| Setembro                                                                                                    | / 2009 | 200004   | MARIA | LUCIA BEGNOSE |        | 2.347,91            | 244,65     | 2.103,26  |   |
| Agosto / 2                                                                                                    | 2009   | 200004   | MARIA | LUCIA BEGNOSE |        | 1.723,46            | 546,79     | 1.176,67  | = |
| Julho / 20                                                                                                    | 09     | 200004   | MARIA | LUCIA BEGNOSE |        | 1.723,46            | 546,79     | 1.176,67  |   |
| Julho / 20                                                                                                    | 09     | 200004   | MARIA | LUCIA BEGNOSE |        | 76,74               | 0,00       | 76,74     |   |
| Junho / 2                                                                                                    | 009    | 200004   | MARIA | LUCIA BEGNOSE |        | 1.723,46            | 546,79     | 1.176,67  |   |
| Maio / 20                                                                                                    | 09     | 200004   | MARIA | LUCIA BEGNOSE |        | 1.723,46            | 546,79     | 1.176,67  |   |
| Abril / 200                                                                                                    | 9      | 200004   | MARIA | LUCIA BEGNOSE |        | 1.723,46            | 546,79     | 1.176,67  |   |
| Março / 2                                                                                                    | 009    | 200004   | MARIA | LUCIA BEGNOSE |        | 1.723,46            | 546,79     | 1.176,67  |   |
| Fevereiro                                                                                                    | / 2009 | 200004   | MARIA | LUCIA BEGNOSE |        | 1.723,46            | 546,79     | 1.176,67  |   |
| Fevereiro                                                                                                    | / 2009 | 200004   | MARIA | LUCIA BEGNOSE |        | 634,52              | 0,00       | 634,52    |   |
| Janeiro / 2                                                                                                    | 2009   | 200004   | MARIA | LUCIA BEGNOSE |        | 1.442,08            | 534,63     | 907,45    | ~ |
|                                                                                                    |        |          |       |               |        |                     |            | >         |   |
| Prove                                                                                                    | ntos:  | 19.609,3 | 5 [   | Descontos:    | 5.552, | <mark>12</mark> Líq | uido:      | 14.057,23 |   |

Na tela de consulta da ficha financeira temos a opção de filtrar a ficha financeira de todos os meses, apenas a atual (no caso a última ficha financeira calculada), ou por período, neste caso deve ser informado o perido inicial e o período final.

Algumas informações relativa ao funcionário podem ser observadas nesta tela como nome do funcionário, cargo, classe e situação do funcionário.

O campo de pesquisa esta setado para buscar por nome do funcionário ou pela matrícula. No campo inferior da tela temos o total dos proventos relacionados, total de descontos e o liquido que este funcionário obteve no intervalo de competencia relacionado no campo de filtro desta matricula.

Para saber os detalhes da ficha de cada competência é necessário dar um duplo clique sobre a competência que desja visualizar.

Abaixo temos a figura como exemplo de uma ficha financeira da competência 10/2009. Nesta tela é informado em detalhes os proventos e os descontos tendo a opção de escolher os tipos de folhas calculados na competência, caso tenha mais de um tipo de folha.

Nesta tela também pode-se visualizar alguns dados relacionados ao funcionário, como data de admissão, salário, salário de nomeação, carga horária entre outras.

| Ficha Financeira                                                                                                    |                                                                                                    |               |              |                  |                  |                                                                      |        |          |       |    |
|----------------------------------------------------------------------------------------------------|----------------------------------------------------------------------------------------------------|---------------|--------------|------------------|------------------|----------------------------------------------------------------------|--------|----------|-------|----|
| Matríce                                                                                                    | ula 200004                                                                                                    |               |              |                  |                  |                                                                      |        |          | Sg.   | ۰. |
| Funcionário:         200004         MARIA LUCIA B           Cargo:         5         PROFESSOR           Classe:         2         ESTATUTARIO           Data Admissão:         01/11/1983           Cargo Nomeação:         5         PROFESSOR | 4 MARIA LUCIA BEGNOSE<br>5 PROFESSOR<br>2 ESTATUTARIO<br>3 <b>Carga Horária mensal:</b> 100,00 horas<br>5 PROFESSOR |               |              |                  |                  | Ativo<br>Data: 01/11/1983<br>Salário: 964,39<br>Salário Nom.: 964,39 |        |          |       |    |
| Competência: Outubro / 2009 Folha Normal - Aberta - 1                                                                                                    |                                                                                                    |               |              |                  |                  |                                                                      |        |          |       |    |
| 🔽 Selecionar Tipos de Folha 🔽 Incidências dos Eventos 🦵 Eventos com valor "zerado" 🖄 🎽 📷                                                                                                    |                                                                                                    |               |              |                  |                  |                                                                      |        | III 💈    | 2     |    |
| Cód. Evento                                                                                                    | Referenc.                                                                                                    | Provento R\$  | Desconto R\$ | Base Cálculo R\$ | Data Lancto      | Prev.                                                                | IRRF   | Sal. Fam | FGTS  |    |
| 1 SALARIO BASE                                                                                                    | 30,00                                                                                                    | 964,39        |              | 964,39           | 27/10/2009       | Х                                                                    | X      | ×        | X     |    |
| 39 ANUENIO                                                                                                    | 31,00                                                                                                    | 298,96        |              | 964,39           | 27/10/2009       | X                                                                    | X      | X        | X     |    |
| 45 FG MG-25                                                                                                    | 25,00                                                                                                    | 241,10        |              | 964,39           | 27/10/2009       | X                                                                    | X      | X        | X     | ≣  |
| 60 FG MG-30                                                                                                    | 30,00                                                                                                    | 289,32        |              | 964,39           | 27/10/2009       | X                                                                    | X      | X        | X     |    |
| 111 SUBSTITUIÇÃO MAGISTERIO                                                                                                    | 30,00                                                                                                    | 964,39        |              | 964,39           | 27/10/2009       | X                                                                    | X      | ×        | X     |    |
| 300 ABONO DE PERMANÊNCIA                                                                                                    | 100,00                                                                                                    | 285,72        |              | 285,72           | 27/10/2009       |                                                                      |        |          |       |    |
| 501 F.P.S.S.P.M.F(PREVIDENCIA MUN)                                                                                                    | 11,00                                                                                                    |               | 285,72       | 2.597,43         | 27/10/2009       |                                                                      | X      |          |       |    |
| 503 I.R.R.F.                                                                                                    | 7,50                                                                                                    |               | 44,16        | 2.023,31         | 27/10/2009       |                                                                      |        |          |       |    |
| 513 EMPREST. PESSOAL CX. ECONOMICA                                                                                                    | 1,24                                                                                                    |               | 454,70       | 454,70           | 27/10/2009       |                                                                      |        |          |       |    |
| 524 PAGTO MAIOR MES ANT.                                                                                                    | 20,00                                                                                                    |               | 160,73       | 160,73           | 27/10/2009       | X                                                                    | X      |          |       |    |
| Totais Totais                                                                                                    |                                                                                                    |               |              |                  |                  |                                                                      |        |          |       |    |
| Dependentes IRRF: 2                                                                                                    |                                                                                                    | Dedução Pr    | ev.          | 0,00 Provent     | os <b>3.043,</b> | <b>88</b> C                                                          | )escon | itos     | 945,3 | 1  |
| Dependentes Sal. Família: 0                                                                                                    |                                                                                                    | Base Diária F | Patr.        | <b>0,00</b> FG   | rs <b>0,</b> 1   | 00                                                                   | Líqui  | do 2     | 098,5 | 7  |

O evento de FGTS não será informado como evento na ficha financeira e sim em um campo chamado FGTS. Assim como o FGTS as diárias também não será informada como evento e sim no campo Base Diária Patr.